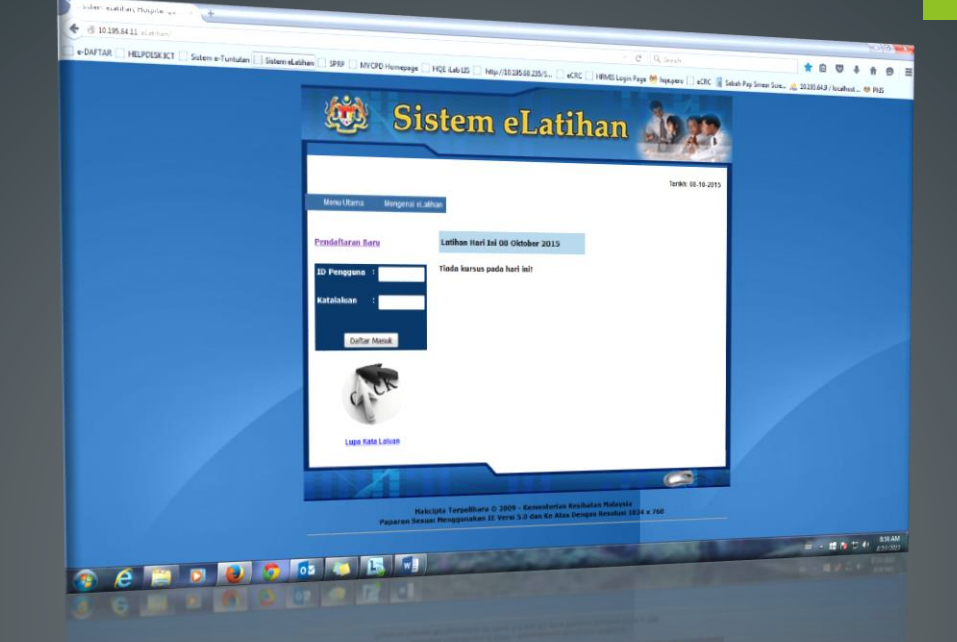

# MANUAL PENGGUNA SISTEM E-LATIHAN

URL:-

http://hqe.moh.gov.my/eLatihan/

# SISTEM E-LATIHAN UNTUK TUJUAN LATIHAN SILA GUNAKAN URL BERIKUT: HTTP://10.195.64.13/ELATIHAN/

UNIT ICT, HQE

TARIKH KEMASKINI MAC 2016

#### SISTEM E-LATIHAN (MANUAL PENGGUNA)

# ISI KANDUNGAN

- 1.0 PENGENALAN SISTEM ELATIHAN
- 2.0 TUJUAN
- 3.0 TAHAP CAPAIAN
- 4.0 PENTADBIR SISTEM (PS)
- 5.0 PEGAWAI PENTADBIR LATIHAN (PPL)
- 6.0 PEGAWAI SAH LATIHAN (PSL)
- 7.0 PESERTA LATIHAN (PL)

#### **1.0 PENGENALAN KEPADA SISTEM E-LATIHAN**

Sistem eLatihan merupakan satu sistem yang dibangunkan oleh Bahagian Pengurusan Maklumat yang pada tahun 2009 bertujuan untuk merekodkan maklumat-maklumat latihan/kursus sepanjang tahun. Unit ICT HQE telah dibawa masuk sistem tersebut ke Hospital Queen Elizabeth pada 1 Julai 2013. ICT HQE telah melakukan penambahbaikan sistem bagi memenuhi keperluan pengguna di peringkat HQE.

# 2.0 TUJUAN

Manual Pengguna ini diwujudkan bertujuan untuk memberi panduan dan bimbingan kepada pengguna cara-cara menggunakan Sistem eLatihan.

# **3.0 TAHAP CAPAIAN**

Penguna Sistem eLatihan dibahagikan kepada peranan yang berbeza. Setiap peranan mempunyai tugasan dan aktiviti yang berbeza. Maklumat peranan ini boleh didapati di sistem eLatihan melalui menu **Mengenai eLatihan-Peranan Anda**.

|      |                             | PERANAN ANDA                                                                                                    |
|------|-----------------------------|----------------------------------------------------------------------------------------------------|
| Bil. | Peranan                     | Tindakan                                                                                                    |
| 1.   | Pentadbir Sistem            | <ol> <li>Menyelenggara ID Pengguna dan Kata Laluan</li> <li>Menyelenggara maklumat staf, pegawai sah latihan</li> <li>Menyelenggara kod-kod</li> </ol> |
| 2.   | Pegawai Pentadbiran Latihan | <ol> <li>Menyelenggara maklumat staf, pegawai sah latihan</li> <li>Menyelenggara maklumat latihan</li> <li>Menyelenggara kod-kod</li> </ol>            |
| з.   | Pegawai Sah Latihan (PSL)   | 1. Mengesah latihan yang dihadiri oleh peserta latihan                                                                                                 |
| 4.   | Peserta Latihan             | 1. Menyemak maklumat latihan<br>2. Memasukkan maklumat serahan laporan                                                                                 |

Jadual di bawah menunjukkan tugas dan tanggungjawab yang perlu dilakukan oleh pengguna mengikut peranan masing-masing dan modul yang boleh diakses.

| Peranan   |        | Modul                                                                      |                          |  |  |
|-----------|--------|----------------------------------------------------------------------------|--------------------------|--|--|
|           |        | Tugas Utama                                                                | Tugas Lain               |  |  |
| Pentadbir | Sistem | <u>Pentadbiran</u>                                                         | <u>Penyelenggaraan</u>   |  |  |
| (PS)      |        | <ol> <li>ID Pengguna dan<br/>Katalaluan</li> <li>Capaian Sistem</li> </ol> | 1. Maklumat Staf dan PSL |  |  |
|           |        | <u>Penyelenggaraan</u>                                                     | <u>Latihan</u>           |  |  |

|                                         | 1. Kod-kod Sistem                              | 1. Maklumat Latihan                         |
|-----------------------------------------|------------------------------------------------|---------------------------------------------|
| Pegawai<br>Pentadbiran<br>Latihan (PPL) | Penyelenggaraan<br>Maklumat Staf dan<br>1. PSL | Penyelenggaraan<br>Kod-kod<br>1. Sistem     |
|                                         | <b>Latihan</b><br>1. Maklumat Latihan          |                                             |
| Pegawai Sah<br>Latihan<br>(PSL)         | <b>Latihan</b><br>1. Pengesahan Latihan        |                                             |
| Peserta Latihan<br>(PL)                 | Latihan<br>Serahan Laporan<br>1. Latihan       | Latihan<br>1. Kemasukan Maklumat<br>Latihan |

Modul-modul lain boleh diakses oleh semua pengguna.

#### 4.0 PENTADBIR SISTEM (PS)

Pentadbir Sistem bertanggungjawab untuk menyelenggara sistem sebelum maklumat lain boleh dimasukkan. Berikut adalah modul dan sub modul yang perlu diselenggara oleh PS:

- Pentadbiran
  - o ID dan Katalaluan Pengguna
  - o Capaian Sistem
- Penyelenggaraan
  - o Maklumat Staf dan PSL o Kod-kod Sistem
- Latihan
  - o Kemasukan Maklumat Latihan

Tanggungjawab utama PS adalah di modul Pentadbiran, Penyelenggaraan dan Latihan-Kemasukan maklumat latihan

#### 4.1 Modul Penyelenggaraan

#### Tujuan

Membolehkan PS dan PPL menyelenggara maklumat staf dan kod-kod sistem. Maklumat staf dan kod-kod sistem **MESTI** dimasukkan terlebih dahulu sebelum sistem boleh beroperasi sepenuhnya.

#### Tanggungjawab

PS dan PPL bertanggungjawab untuk memastikan semua maklumat staf dan kod-kod sistem adalah betul.

#### Kategori

Terdapat 2 sub modul di bawah modul Penyelenggaraan.

|             |                       |                       |                                                            | ▽   0                       | C Search                                    |
|-------------|-----------------------|-----------------------|------------------------------------------------------------|-----------------------------|---------------------------------------------|
| SPRP [] MYC | CPD Homepage 🗍 HQE il | Lab LIS 🔅 http://10.1 | 95.68.235/S 🗌 eCRC 🛔                                       | 🛴 HRMIS Login Pa            | age 👹 hqe.pero 🛄 eCRC 📗                     |
| (iii)       | Sist                  | em e                  | Latik                                                      | lan                         | 39.22                                       |
|             |                       |                       |                                                            |                             |                                             |
|             |                       |                       | Pengguna : adr                                             | min   Tarikh: 1             | 6-12-2015   <u>Keluar Sister</u>            |
| Menu Utama  | Mengenai eLatihan     | Pentadbiran           | Pengguna : adr<br>Penyelenggaraan                          | min   Tarikh: 1<br>Latihan  | 6-12-2015   <u>Keluar Sister</u><br>Laporan |
| Menu Utama  | Mengenai eLatihan     | Pentadbiran           | Pengguna : adr<br>Penyelenggaraan<br>Maklumat Staf dan PSL | min   Tarikh: 14<br>Latihan | 6-12-2015   <u>Keluar Sister</u><br>Laporan |

PS bertanggungjawab sepenuhnya ke atas kedua-dua submodul.

#### 4.1.1 Maklumat Staf dan PSL

#### Tujuan

Memasukkan maklumat staf ke dalam sistem sebelum pengguna boleh gunakan sistem.

#### Tanggungjawab

PS bertanggungjawab sepenuhnya ke atas submodul ini. PPL diberi kebenaran untuk akses dan selenggara maklumat staf dan psl.

#### Langkah-langkah

1) Pilih Maklumat Staf dan PSL dari modul Penyelenggaraan.

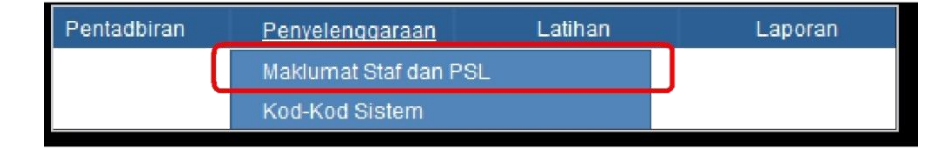

Skrin Maklumat Staf dipaparkan.

| No.                                                               |                                                                                                    | Siste                                                                                 | em e        | Latih                                                                                                   | an                                                                                     | 1                                                                                       | R                                                                                       |
|-------------------------------------------------------------------|----------------------------------------------------------------------------------------------------|---------------------------------------------------------------------------------------|-------------|----------------------------------------------------------------------------------------------------|----------------------------------------------------------------------------------------|-----------------------------------------------------------------------------------------|-----------------------------------------------------------------------------------------|
|                                                                   |                                                                                                    |                                                                                       |             | Pengguna : admin                                                                                        | Tarikh:                                                                                | 16-12-2015                                                                              | <u>Keluar Sistem</u>                                                                    |
| Me                                                                | nu Utama 🛛 🕅                                                                                                    | Mengenai eLatihan                                                                     | Pentadbiran | Penyelenggaraan                                                                                         | Latihan                                                                                | La                                                                                      | poran                                                                                   |
| Masukkan nama : CARI MAKLUMAT STAF                                |                                                                                                    |                                                                                       |             |                                                                                                    |                                                                                        |                                                                                         |                                                                                         |
| SENA                                                              | RAT STAF                                                                                                    |                                                                                       |             |                                                                                                    |                                                                                        |                                                                                         |                                                                                         |
| SENA                                                              | RAI STAF                                                                                                    |                                                                                       |             |                                                                                                    |                                                                                        |                                                                                         | Tambah                                                                                  |
| SENA<br>Bil.                                                      | RAI STAF                                                                                                    |                                                                                       |             | Gelaran Jawatan                                                                                         | Dapar                                                                                  | Kemaskini                                                                               | Tambah                                                                                  |
| SENA<br>Bil.<br>1.<br>2                                           | RAI STAF                                                                                                    | DNGOT                                                                                 |             | <b>Gelaran Jawatan</b><br>PTPO<br>PPFK (J)                                                              | Papar<br>Papar                                                                         | <u>Kemaskini</u><br>Kemaskini                                                           | Tambah<br>Hapus<br>Hapus                                                                |
| <b>SENA</b><br><b>Bil.</b><br>1.<br>2.<br>3.                      | Nama<br>A HAMID ZAINI<br>A NORAJIMAN (<br>AARON GERAR                                                                                                   | ONGOT<br>RDE PAUL                                                                     |             | Gelaran Jawatan<br>PTPO<br>PPK (U)<br>PAKAR                                                             | Papar<br>Papar<br>Papar                                                                | <u>Kemaskini</u><br><u>Kemaskini</u><br>Kemaskini                                       | Tambah<br>Hapus<br>Hapus<br>Hapus                                                       |
| <b>Bil.</b><br>1.<br>2.<br>3.<br>4.                               | Nama<br>A HAMID ZAINI<br>A NORAJIMAN (<br>AARON GERAR<br>ABD LATIP AHM                                                                                  | ONGOT<br>RDE PAUL<br>IAD SAID                                                         |             | Gelaran Jawatan<br>PTPO<br>PPK (U)<br>PAKAR<br>DE (B)                                                   | Papar<br>Papar<br>Papar<br>Papar<br>Papar                                              | <u>Kemaskini</u><br><u>Kemaskini</u><br>Kemaskini                                       | Tambah<br>Hapus<br>Hapus<br>Hapus<br>Hapus                                              |
| <b>Bil.</b><br>1.<br>2.<br>3.<br>4.<br>5.                         | Nama<br>A HAMID ZAINI<br>A NORAJIMAN (<br>ARON GERAR<br>ABD LATIP AHM<br>ABD SAMAD JA                                                                   | ONGOT<br>RDE PAUL<br>IAD SAID<br>LUDDIN                                               |             | Gelaran Jawatan<br>PTPO<br>PPK (U)<br>PAKAR<br>DE (B)<br>PPK (U)                                        | Papar<br>Papar<br>Papar<br>Papar<br>Papar                                              | Kemaskini<br>Kemaskini<br>Kemaskini<br>Kemaskini                                        | Tambah<br>Hapus<br>Hapus<br>Hapus<br>Hapus                                              |
| <b>Bil.</b><br>1.<br>2.<br>3.<br>4.<br>5.<br>6.                   | RAI STAF<br>Nama<br>A HAMID ZAINI<br>A NORAJIMAN (<br>AARON GERAR<br>ABD LATIP AHM<br>ABD SAMAD JA<br>ABDUL HALIM I                                     | ongot<br>Rde Paul<br>Iad Said<br>Luddin<br>Hu Abd Sani                                |             | Gelaran Jawatan<br>PTPO<br>PPK (U)<br>PAKAR<br>DE (B)<br>PPK (U)<br>PTPO(N)                             | Papar<br>Papar<br>Papar<br>Papar<br>Papar<br>Papar<br>Papar                            | Kemaskini<br>Kemaskini<br>Kemaskini<br>Kemaskini<br>Kemaskini                           | Tambah<br>Hapus<br>Hapus<br>Hapus<br>Hapus<br>Hapus<br>Hapus                            |
| <b>Bil.</b><br>1.<br>2.<br>3.<br>4.<br>5.<br>6.<br>7.             | RAI STAF<br>Nama<br>A HAMID ZAINI<br>A NORAJIMAN G<br>AARON GERAR<br>ABD LATIP AHM<br>ABD SAMAD JA<br>ABDUL HALIM H<br>ABDUL RAHMA                      | ONGOT<br>RDE PAUL<br>IAD SAID<br>LUDDIN<br>HJ ABD SANI<br>N MANE                      |             | Gelaran Jawatan<br>PTPO<br>PPK (U)<br>PAKAR<br>DE (B)<br>PPK (U)<br>PTPO(N)<br>PEG.T                    | Papar<br>Papar<br>Papar<br>Papar<br>Papar<br>Papar<br>Papar                            | Kemaskini<br>Kemaskini<br>Kemaskini<br>Kemaskini<br>Kemaskini<br>Kemaskini              | Tambah<br>Hapus<br>Hapus<br>Hapus<br>Hapus<br>Hapus<br>Hapus<br>Hapus                   |
| <b>Bil.</b><br>1.<br>2.<br>3.<br>4.<br>5.<br>6.<br>7.<br>8.       | RAI STAF<br>A HAMID ZAINI<br>A HAMID ZAINI<br>A NORAJIMAN<br>A ARON GERAR<br>ABD LATIP AHM<br>ABD SAMAD JA<br>ABDUL RAHMA<br>ABDUL RAHMA<br>ABDUL RAHMA | ONGOT<br>RDE PAUL<br>IAD SAID<br>LUDDIN<br>HJ ABD SANI<br>IN MANE<br>N SUKARDI        |             | Gelaran Jawatan<br>PTPO<br>PPK (U)<br>PAKAR<br>DE (B)<br>PPK (U)<br>PTPO(N)<br>PEG.T<br>PPKE            | Papar<br>Papar<br>Papar<br>Papar<br>Papar<br>Papar<br>Papar<br>Papar                   | Kemaskini<br>Kemaskini<br>Kemaskini<br>Kemaskini<br>Kemaskini<br>Kemaskini              | Tambah<br>Hapus<br>Hapus<br>Hapus<br>Hapus<br>Hapus<br>Hapus<br>Hapus<br>Hapus          |
| <b>Bil.</b><br>1.<br>2.<br>3.<br>4.<br>5.<br>6.<br>7.<br>8.<br>9. | Nama<br>A HAMID ZAINI<br>A NORAJIMAN (<br>AARON GERAR<br>ABD LATIP AHM<br>ABD SAMAD JA<br>ABDUL HALIM I<br>ABDUL RAHMA<br>ABDUL RAHMA<br>ABDUL RAHMA    | ONGOT<br>RDE PAUL<br>IAD SAID<br>LUDDIN<br>HJ ABD SANI<br>NI MANE<br>NI SUKARDI<br>RI |             | Gelaran Jawatan<br>PTPO<br>PPK (U)<br>PAKAR<br>DE (B)<br>PPK (U)<br>PTPO(N)<br>PEG.T<br>PPKE<br>PTPO(N) | Papar<br>Papar<br>Papar<br>Papar<br>Papar<br>Papar<br>Papar<br>Papar<br>Papar<br>Papar | Kemaskini<br>Kemaskini<br>Kemaskini<br>Kemaskini<br>Kemaskini<br>Kemaskini<br>Kemaskini | Tambah<br>Hapus<br>Hapus<br>Hapus<br>Hapus<br>Hapus<br>Hapus<br>Hapus<br>Hapus<br>Hapus |

Untuk tambah maklumat staf, klik butan Tambah

• Skrin kemasukan maklumat staf dipaparkan.

|                         |                       |                   | Pengguna : admi | in   Tarikh: 16-12 | -2015   Keluar Sistem |
|-------------------------|-----------------------|-------------------|-----------------|--------------------|-----------------------|
| Menu Utama              | Mengenai eLatihan     | Pentadbiran       | Penyelenggaraan | Latihan            | Laporan               |
|                         |                       |                   |                 |                    |                       |
| MAKLUMAT STAF           |                       |                   |                 |                    |                       |
| Perhatia                | n : Semua Maklumat Ya | ng Bertanda * Waj | jib Diisi       |                    |                       |
| No. Kad Pengenalar      | ı* :                  |                   |                 |                    |                       |
| Nama*                   | :                     |                   |                 |                    |                       |
| Jawatan*                | : [ Sila Pilih ]      |                   | •               | ]                  |                       |
| Gred*                   | :                     |                   |                 |                    |                       |
| Gelaran Jawatan         | : [Sila Pilih]        |                   |                 | -                  |                       |
| No. Telefon Pejabat     | t :                   |                   |                 |                    |                       |
| No Tel Bimbit           | :                     |                   |                 |                    |                       |
| No. Telefon Rumah       | :                     |                   |                 |                    |                       |
| No. Fax                 | :                     |                   |                 |                    |                       |
| Alamat Emel *           | :                     |                   |                 |                    |                       |
| Bahagian *              | : [Sila Pilih]        |                   |                 | -                  |                       |
| Status Staf             | : Aktif 👻             |                   |                 |                    |                       |
| PSL<br>Nama : [ Sila Pi | lib 1                 |                   |                 |                    |                       |
|                         |                       |                   |                 |                    |                       |
|                         |                       |                   |                 | Hant               | ar Batal Keluar       |
|                         |                       |                   |                 | Hand               |                       |

• Masukkan maklumat yang dikehendaki.

- Maklumat yang bertanda \* adalah wajib diisi.
- Klik butang Hantar untuk simpan maklumat.

Untuk paparan maklumat staf, klik hyperlink Papar.

• Skrin maklumat staf dipaparkan.

| Utama Mengen     | ai eLatihan | Pentadbiran      | Penyelenggaraan      | Latihan     | Laporan |
|------------------|-------------|------------------|----------------------|-------------|---------|
|                  |             |                  |                      |             |         |
| MAKLUMAT STA     | F           |                  |                      |             |         |
|                  |             |                  |                      |             |         |
|                  |             |                  |                      |             |         |
| No. Kad Pengena  | alan : S    | 80715125303      |                      |             |         |
| Nama             | : A         | HAMID ZAINI      |                      |             |         |
| Jawatan          | : F         | EMBANTU TADBIR   |                      |             |         |
| Gred             | : N         | 117              |                      |             |         |
| Gelaran Jawata   | 1 : F       | EMBANTU TADBIR ( | PERKERANIAN/OPERASI) |             |         |
| No. Telefon Peja | bat : 0     | 88517555         |                      |             |         |
| No. Telefon Biml | bit : C     | 165840372        |                      |             |         |
| No. Telefon Rum  | ah :        |                  |                      |             |         |
| No. Fax          | :           |                  |                      |             |         |
| Alamat Emel      | : r         | edmafia@26yahoo. | com.my               |             |         |
| Bahagian         | : 1         | ABATAN FARMASI   |                      |             |         |
| Status Staf      | : 4         | ktif             |                      |             |         |
| PSL              |             |                  |                      |             |         |
| Nama · ARDUI     |             | D SANI           | No. Kad Pengenala    | n · 6311231 | 25067   |

Untuk kemaskini maklumat staf, klik hyperlink Kemaskini.

• Skrin maklumat staf dipaparkan.

|                    |                   |                 | Pengguna : adm  | in   Tarikh: 16-12 | -2015   <u>Keluar Sistem</u> |
|--------------------|-------------------|-----------------|-----------------|--------------------|------------------------------|
| Menu Utama         | Mengenai eLatihan | Pentadbiran     | Penyelenggaraan | Latihan            | Laporan                      |
|                    |                   |                 |                 |                    |                              |
| MAKLUMAT STAF      |                   |                 |                 |                    |                              |
| No. Kad Pengenala  | n*: 58071512      | 5303            |                 |                    |                              |
| Nama *             | : A HAMID ZAI     | INI             |                 |                    |                              |
| Jawatan *          | : PEMBANTU        | TADBIR          |                 | <b>~</b>           |                              |
| Gred *             | : N17             |                 |                 |                    |                              |
| Gelaran Jawatan *  | : PEMBANTU        | TADBIR (PERKERA | NIAN/OPERASI)   | -                  |                              |
| No. Telefon Pejaba | t : 088517555     |                 |                 |                    |                              |
| No. Telefon Bimbit | : 0165840372      |                 |                 |                    |                              |
| No. Telefon Rumah  | :                 |                 |                 |                    |                              |
| No. Fax            | :                 |                 |                 |                    |                              |
| Alamat Emel        | : redmafia@2      | 6yahoo.com.my   |                 |                    |                              |
| Bahagian *         | : JABATAN FA      | RMASI           |                 | -                  |                              |
| Status Staf        | : Aktif           | •               |                 |                    |                              |
| PSI                |                   |                 |                 |                    |                              |
| Nama :             | ALTA UL ADD CANT  |                 |                 |                    |                              |
| ABDUL F            | ALIM HJ ABD SANI  |                 | •               |                    |                              |
|                    |                   |                 |                 |                    |                              |
|                    |                   |                 |                 | Kemask             | ini Batal Keluar             |

- Pinda maklumat yang dikehendaki. Semua maklumat bertanda \* adalah wajib diisi.
- Klik butang Kemaskini untuk kemaskini maklumat.

Untuk hapus maklumat staf, klik hyperlink Hapus.

- Skrin maklumat staf dipaparkan.
- Klik butang Hapus untuk hapus maklumat.

#### 4.1.2 Kod-kod Sistem

Tujuan

Memasukkan maklumat kod-kod yang digunakan dalam sistem.

#### Tanggungjawab

PS bertanggungjawab sepenuhnya ke atas semua submodul Kod-kod Sistem. PPL diberi kebenaran untuk akses dan selenggara kod-kod sistem.

Langkah-langkah

1) Pilih Kod-kod Sistem dari modul Penyelenggaraan.

Senarai kod dipaparkan.

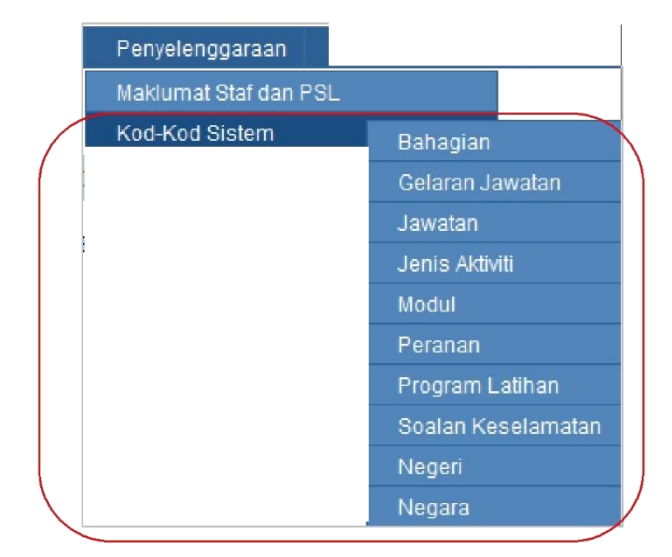

#### i. Bahagian

1) Langkah-langkah

Pilih **Bahagian** daripada senarai kod sistem. Senarai Bahagian dipaparkan. 

|        |             |                |                                 | Pengguna : admin       | Tarikh: 16-1          | 2-2015   <u>Keluar Sist</u>  |
|--------|-------------|----------------|---------------------------------|------------------------|-----------------------|------------------------------|
| Menu U | Jtama Meng  | genai eLatihan | Pentadbiran                     | Penyelenggaraan        | Latihan               | Laporan                      |
|        |             |                | KOD                             | BAHAGIAN               |                       |                              |
| Senar  | ai Bahagian |                |                                 |                        |                       |                              |
|        |             |                |                                 |                        |                       | Tambah                       |
| Bil    | ID Bahagian | Kod Root       |                                 | Bahagian               |                       |                              |
| 1      | 0002        | 00001          | UNIT TEKNOLOG<br>KOMUNIKASI (IG | GI MAKLUMAT DAN<br>CT) | <u>Papar</u> <u>K</u> | <u>emaskini</u> <u>Hapus</u> |
| 2      | 0004        | 00001          | UNIT PEMBANG                    | JNAN                   | <u>Papar K</u>        | emaskini <u>Hapus</u>        |
| 3      | 0016        | 00001          | PUSAT PENJAGA                   | AN HARIAN PERUBATAN    | <u>Papar</u> <u>K</u> | emaskini <u>Hapus</u>        |
| 4      | 0017        | 00001          | UNIT ASET                       |                        | <u>Papar K</u>        | emaskini <u>Hapus</u>        |
| 5      | 0018        | 00001          | UNIT PEROLEHA                   | N                      | <u>Papar K</u>        | emaskini <u>Hapus</u>        |
| 6      | 0019        | 00001          | UNIT LAUNDRY I                  | DAN BALAI PELAWAT      | <u>Papar K</u>        | emaskini <u>Hapus</u>        |
| 7      | 0020        | 00001          | UNIT PEROLEHA                   | N                      | <u>Papar K</u>        | emaskini <u>Hapus</u>        |
| 8      | 0021        | 00001          | UNIT CAPD                       |                        | <u>Papar K</u>        | emaskini <u>Hapus</u>        |
| 9      | 0022        | 00001          | UNIT KUALITI                    |                        | <u>Papar</u> K        | emaskini <u>Hapus</u>        |

Untuk tambah kod bahagian, klik butang Tambah

|               |                        |               | Pengguna : adn  | nin   Tarikh: 16-1 | 2-2015   <u>Keluar Sis</u> |
|---------------|------------------------|---------------|-----------------|--------------------|----------------------------|
| Menu Utama    | Mengenai eLatihan      | Pentadbiran   | Penyelenggaraan | Latihan            | Laporan                    |
| ТАМВАН        |                        |               |                 |                    |                            |
| Bahagian      |                        |               |                 |                    |                            |
| Sila buat pil | ihan mengikut kriteria | i:            |                 |                    |                            |
|               |                        | Unit/Jabatan/ | Wad             |                    |                            |
|               |                        |               |                 |                    | Keluar                     |

Sila buat pilihan Unit/Jabatan/Wad

|                    |                        |               | Pengguna : adr  | nin   Tarikh: 16-: | 12-2015   <u>Keluar Si</u> |
|--------------------|------------------------|---------------|-----------------|--------------------|----------------------------|
| Menu Utama         | Mengenai eLatihan      | Pentadbiran   | Penyelenggaraan | Latihan            | Laporan                    |
|                    |                        |               |                 |                    |                            |
| ГАМВАН САЖАМ       | IGAN                   |               |                 |                    |                            |
| Bahagian           |                        |               |                 |                    |                            |
| Perhatian: Semua I | Maklumat Yang Bertanda | * Wajib Diisi |                 |                    |                            |
| Unit/Jabatan/W     | /ad:*                  |               |                 |                    |                            |
|                    |                        |               |                 | На                 | ntar Batal Ke              |

Masukkan nama Unit/Jabatan/Wad

- Untuk papar maklumat bahagian, klik hyperlink
   <u>Papar</u>.
- Untuk kemaskini maklumat kod bahagian, klik hyperlink <u>Kemaskini</u>.
- Untuk hapus maklumat kod bahagian, klik hyperlink

<u>Hapus</u>.

#### ii. Gelaran Jawatan

Langkah-langkah

Pilih Gelaran Jawatan daripada senarai kod sistem.

Senarai Kod Gelaran Jawatan dipaparkan.

|        |                         |                   |                | Pengguna : adm    | iin   Tarikh: 1 | l6-12-2015   <u>Keluar</u>    | Sistem       |  |  |  |
|--------|-------------------------|-------------------|----------------|-------------------|-----------------|-------------------------------|--------------|--|--|--|
| Me     | enu Utama 🛛 🕅           | Mengenai eLatihan | Pentadbiran    | Penyelenggaraan   | Latihan         | Laporan                       |              |  |  |  |
|        | KOD GELARAN JAWATAN     |                   |                |                   |                 |                               |              |  |  |  |
| Senara | Senarai Gelaran Jawatan |                   |                |                   |                 |                               |              |  |  |  |
|        |                         |                   |                |                   |                 | Та                            | imbah        |  |  |  |
| 02     | Kod Gelaran             |                   | Colorer        | Jawatan           |                 |                               |              |  |  |  |
| BII.   | Jawatan                 |                   | Gelaran        | Jawatan           |                 |                               |              |  |  |  |
| 1.     | A.PRO(S)                | PEGAWAI PERHUB    | JNGAN AWAM, PE | NOLONG PEGAWAI PE | NERANGAN        | <u>Papar</u> <u>Kemaskini</u> | <u>Hapus</u> |  |  |  |
| 2.     | AK (W)                  | AKAUNTAN          |                |                   |                 | <u>Papar</u> <u>Kemaskini</u> | <u>Hapus</u> |  |  |  |
| 3.     | DE (B)                  | PEREKA            |                |                   |                 | <u>Papar</u> <u>Kemaskini</u> | <u>Hapus</u> |  |  |  |
| 4.     | DR                      | PEGAWAI PERUBAT   | AN             |                   |                 | <u>Papar</u> <u>Kemaskini</u> | <u>Hapus</u> |  |  |  |
| 5.     | HEO                     | PEGAWAI PROMOS    | I              |                   |                 | <u>Papar</u> <u>Kemaskini</u> | <u>Hapus</u> |  |  |  |
| 6.     | IMEJ                    | PEGAWAI PENGIM    | EJAN           |                   |                 | <u>Papar</u> <u>Kemaskini</u> | <u>Hapus</u> |  |  |  |
| 7.     | J                       | JURUTERA          |                |                   |                 | <u>Papar</u> <u>Kemaskini</u> | <u>Hapus</u> |  |  |  |
| 8.     | JK (FT)                 | JURUTEKNIK KOMP   | UTER           |                   |                 | <u>Papar</u> <u>Kemaskini</u> | <u>Hapus</u> |  |  |  |
| 9.     | JPPD (U)                | JURUTEKNIK PERU   | BATAN X-RAY    |                   |                 | <u>Papar</u> <u>Kemaskini</u> | <u>Hapus</u> |  |  |  |
| 10.    | JT(U)                   | JURURAWAT         |                |                   |                 | <u>Papar</u> <u>Kemaskini</u> | <u>Hapus</u> |  |  |  |
| <      | <                       |                   | ŀ              | lalaman:1 dari 11 |                 | >                             | >            |  |  |  |

- Untuk tambah kod gelaran jawatan, klik butang Tambah
- Semua maklumat bertanda \* adalah wajib diisi.

#### MAC 2016

### SISTEM E-LATIHAN (MANUAL PENGGUNA)

1

|                                                                                |                   |             | Pengguna : adn  | nin   Tarikh: 16 | 5-12-2015   <u>Keluar S</u> | <u>istem</u> |  |  |
|--------------------------------------------------------------------------------|-------------------|-------------|-----------------|------------------|-----------------------------|--------------|--|--|
| Menu Utama                                                                     | Mengenai eLatihan | Pentadbiran | Penyelenggaraan | Latihan          | Laporan                     |              |  |  |
|                                                                                |                   |             |                 |                  |                             |              |  |  |
| Gelaran Jawatar                                                                | n                 |             |                 |                  |                             |              |  |  |
| Perhatian: Semua Maklumat Yang Berkaitan *Wajib Diisi<br>Kod Gelaran Jawatan:* |                   |             |                 |                  |                             |              |  |  |
| Gelaran Jawata                                                                 |                   |             |                 | (                | Hantar Batal                | Keluar       |  |  |

- Untuk papar maklumat, klik hyperlink **Papar**.
- Untuk kemaskini maklumat, klik hyperlink Kemaskini.
- Untuk hapus maklumat, klik hyperlink <u>Hapus</u>.

# iii. Jawatan

Langkah-langkah

- Pilih **Jawatan** daripada senarai kod sistem.
- Senarai Kod Jawatan dipaparkan.

|     | Pengguna : admin   Tarikh: 16-12-2015   <u>Keluar Sistem</u> |                       |                 |                              |         |                              |  |  |
|-----|--------------------------------------------------------------|-----------------------|-----------------|------------------------------|---------|------------------------------|--|--|
|     | Menu Utar                                                    | na Mengenai eLatihan  | Pentadbiran     | Penyelenggaraan              | Latihan | Laporan                      |  |  |
|     |                                                              |                       | KOD J           | IAWATAN                      |         |                              |  |  |
| Sen | larai Jaw                                                    | atan                  |                 |                              |         |                              |  |  |
|     |                                                              |                       |                 |                              |         | Tambah                       |  |  |
| Bil | Kođ<br>Jawatai                                               | Jawatan               |                 |                              |         |                              |  |  |
| 1.  | DR                                                           | PEGAWAI PERUBATAN     |                 |                              |         | <u>Papar Kemaskini Hapus</u> |  |  |
| 2.  | HEO                                                          | PEGAWAI PROMOSI       |                 | <u>Papar Kemaskini Hapus</u> |         |                              |  |  |
| з.  | IMEJ                                                         | PEGAWAI PENGIMEJAN    |                 | <u>Papar Kemaskini Hapus</u> |         |                              |  |  |
| 4.  | J                                                            | JURUTERA              |                 |                              |         | <u>Papar Kemaskini Hapus</u> |  |  |
| 5.  | JFOTO                                                        | JURUFOTO              |                 |                              |         | <u>Papar Kemaskini Hapus</u> |  |  |
| 6.  | JT(U)                                                        | JURURAWAT/KETUA JURUR | AWAT/PENYELIA J | URURAWAT                     |         | <u>Papar Kemaskini Hapus</u> |  |  |
| 7.  | <b>JTK</b>                                                   | JURUTEKNIK KOMPUTER   |                 |                              |         | <u>Papar Kemaskini Hapus</u> |  |  |
| 8.  | JTMP                                                         | JURUTEKNOLOGI MAKMAL  | PERUBATAN       |                              |         | <u>Papar Kemaskini Hapus</u> |  |  |
| 9.  | KP17                                                         | PEMBANTU KESELAMATAN  |                 |                              |         | <u>Papar Kemaskini Hapus</u> |  |  |
| 10. | KP27                                                         | PENOLONG PEGAWAI KES  | ELAMATAN        |                              |         | <u>Papar Kemaskini Hapus</u> |  |  |
| -   | < <                                                          |                       | Halar           | man : 1 dari 5               |         | > >                          |  |  |

Untuk tambah jawatan, klik butan Tambah

|                      |                          |             | Pengguna : adm  | in   Tarikh: 16-1 | 2-2015   <u>Keluar Siste</u> |
|----------------------|--------------------------|-------------|-----------------|-------------------|------------------------------|
| Menu Utama           | Mengenai eLatihan        | Pentadbiran | Penyelenggaraan | Latihan           | Laporan                      |
|                      |                          |             |                 |                   |                              |
| Jawatan              |                          |             |                 |                   |                              |
| Perhatian: Semua Mal | klumat Yang Berkaitan *\ | Wajib Diisi |                 |                   |                              |
| Kod Jawatan:*        |                          |             |                 |                   |                              |
| Jawatan:*            |                          |             |                 |                   |                              |
|                      |                          |             |                 | Hant              | ar Batal Keluar              |

- Semua maklumat bertanda \* adalah wajib diisi.
- Untuk papar maklumat, klik hyperlink Papar.
- Untuk kemaskini maklumat, klik hyperlink Kemaskini.
- Untuk hapus maklumat, klik hyperlink <u>Hapus</u>.

#### iv. Jenis Aktiviti

Langkah-langkah

- Pilih Jenis Aktiviti daripada senarai kod sistem.
- Senarai Jenis Aktiviti dipaparkan.

|       |              |             |            |                 | Pen     | gguna : ad        | lmin  | Tarikh: 25  | -01-2016   <u>Keluar Sistem</u> |
|-------|--------------|-------------|------------|-----------------|---------|-------------------|-------|-------------|---------------------------------|
|       | Menu Utama   | Menge       | nai eLatih | an Pentadbiran  | Penyele | enggaraan         |       | Latihan     | Laporan                         |
|       |              |             |            |                 | Maklum  | iat Staf dan F    |       |             |                                 |
|       |              |             |            | KOD JE          | Kod-Ko  | d Sistem          |       | Bahagian    |                                 |
| Sen   | arai Jenis A | ktiviti dan | Syarat T   | empoh           |         |                   |       | Gelaran Ja  | awatan                          |
|       |              |             |            |                 |         |                   |       | Jawatan     |                                 |
|       | Program      | Latihan     |            | Aktiviti        |         | Syarat Te         | mpoh  | Jenis Aktiv | iti                             |
| Bil F | ٥d           | Jenis       | Kod        | Jenis           | Status  | Bil Jam           | Bil F |             |                                 |
| 1     | 1 LATIH      | AN          |            | KURSUS LUAR     | LUAR    | 6.00              |       | Peranan     |                                 |
|       |              |             | 1          | NEGARA          | NEGAR   | д <sup>6.00</sup> | 1     |             | atihan                          |
|       |              |             |            | KURSUS DALAM    | DALAM   | C 00              |       |             | selamatan                       |
|       |              |             | 1          | NEGARA          | NEGAR   | 4 <sup>0.00</sup> | 1     | Negeri      |                                 |
|       |              |             | 2          | SEMINAR LUAR    | LUAR    | 6.00              |       | Negara      |                                 |
|       |              |             | 2          | NEGARA          | NEGAR   | 4 <sup>0.00</sup> | 1     |             | <u>Hapus</u>                    |
|       |              |             | 2          | SEMINAR DALAM   | DALAM   | 6.00              | 1     | Pa          | par <u>Kemaskini</u>            |
|       |              |             | -          | NEGARA          | NEGAR   | A 0.00            | 1     |             | <u>Hapus</u>                    |
|       |              |             | 3          | KONVENSYEN      | DALAM   | 6.00              | 1     | <u>Pa</u>   | <u>par</u> <u>Kemaskini</u>     |
|       |              |             |            |                 | NEGAR   | A 0.00            | 1     |             | <u>Hapus</u>                    |
|       |              |             | 4          | BENGKEL         | DALAM   | . 6.00            | 1     | <u>Pa</u>   | par <u>Kemaskini</u>            |
|       |              |             |            |                 | NEGAR   | A 0.00            | -     |             | <u>Hapus</u>                    |
|       |              |             | 5          | FORUM           | DALAM   | . 6.00            | 1     | Pa          | <u>par</u> <u>Kemaskini</u>     |
|       |              |             |            |                 | NEGAR   | А                 |       | _           | <u>Hapus</u>                    |
|       |              |             | 6          | SIMPOSIUM DALAM | DALAM   | 6.00              | 1     | <u>Pa</u>   | ipar <u>Kemaskini</u>           |
|       |              |             |            | NEGANA          | NEGAR   | д                 |       |             | Hapus                           |
|       |              |             | 6          | SIMPOSIUM LUAR  | LUAR    | 6 00              | 1     | <u>Pa</u>   | <u>par</u> <u>Kemaskini</u>     |
|       |              |             | -          | Untuk tam       | bah s   | enara             | ai je | enis a      | ktiviti klik but                |

Т

|                         |                      |             | Pengguna : admin   Tarikh: 25-01-2016   <u>Keluar Si</u> |         |                   |  |
|-------------------------|----------------------|-------------|----------------------------------------------------------|---------|-------------------|--|
| Menu Utama              | Mengenai eLatihan    | Pentadbiran | Penyelenggaraan                                          | Latihan | Laporan           |  |
|                         |                      |             |                                                          |         |                   |  |
| Тамван                  |                      |             |                                                          |         | <u>Menu Utama</u> |  |
| Jenis Aktiviti dan Sy   | arat Tempoh          |             |                                                          |         |                   |  |
| Perhatian: Semua Makl   | umat Yang Bertanda * | Wajib Diisi |                                                          |         |                   |  |
|                         |                      |             |                                                          |         |                   |  |
| Program Latihan :*      | LATIHAN              |             | •                                                        |         |                   |  |
| Kod Aktiviti :*         |                      |             |                                                          |         |                   |  |
| Aktiviti :*             |                      |             |                                                          |         |                   |  |
| Status:*                | DALAM NEGARA         | •           |                                                          |         |                   |  |
| Jumlah Minima<br>Jam:   |                      |             |                                                          |         |                   |  |
| Jumlah<br>Maksima Jam:  |                      |             |                                                          |         |                   |  |
| Jumlah Minima<br>Hari:  |                      |             |                                                          |         |                   |  |
| Jumlah<br>Maksima Hari: |                      |             |                                                          |         |                   |  |
| Syarat Tempoh           |                      |             |                                                          |         |                   |  |
|                         | Bilangan             | Hari :      | Bilangan Jam :                                           |         |                   |  |
|                         |                      |             |                                                          | Hanta   | r Batal Keluar    |  |
|                         |                      |             |                                                          |         |                   |  |

Semua maklumat bertanda \* adalah wajib diisi.

#### v. Modul

Langkah-langkah bagi penyenggaraan modul

- Pilih **Modul** yang ingin diselenggara.
- Pentadbir juga boleh menambah modul sekiranya perlu

|      |         |                      |       |        | Pengguna : admin             | Tarikh: 02-0   | 3-2016   <u>Kel</u> | uar Sistem   |
|------|---------|----------------------|-------|--------|------------------------------|----------------|---------------------|--------------|
| Mer  | nu Utar | na Mengenai eLatihan | Penta | dbiran | Penyelenggaraan              | Latihan        | Lapora              | in           |
|      |         |                      |       |        | Maklumat Staf dan PSL        |                |                     |              |
|      |         |                      |       | ŀ      | Kod-Kod Sistem               | Bahagian       |                     |              |
| SENA | RAI M   | IODUL                |       |        |                              | Gelaran Jawa   | itan                |              |
|      |         |                      |       |        |                              | Jawatan        |                     |              |
|      |         | Modul                |       |        | Sub                          | Jenis Aktiviti |                     |              |
| Bil  | Kod     | Keterangan           |       | Kod    | Keterangan                   | Modul          |                     |              |
|      |         |                      |       |        |                              | Peranan        |                     |              |
| 1    | 1       | Mengenai eLatihan    |       |        |                              | Program Latil  |                     |              |
|      |         |                      |       |        |                              | Soalan Kesel   | amatan              |              |
|      |         |                      |       | 01     | Pengelasan Aktiviti Latihan  | Negeri         |                     |              |
|      |         |                      |       | 02     | Pengiraan Bil. Hari Berkursu | Negara         |                     |              |
|      |         |                      |       | 03     | Peranan Anda                 | Papar          | Kemaskini           | Hapus        |
| 2    | 2       | Pentadbiran          |       |        |                              |                | <u>Kemaskini</u>    | <u>Hapus</u> |
|      |         |                      |       | 01     | ID dan Katalaluan Pengguna   | <u>Papar</u>   | <u>Kemaskini</u>    | <u>Hapus</u> |
|      |         |                      |       | 02     | Capaian Sistem               | <u>Papar</u>   | <u>Kemaskini</u>    | <u>Hapus</u> |
| 3    | 3       | Penyelenggaraan      |       |        |                              |                | <u>Kemaskini</u>    | <u>Hapus</u> |
|      |         |                      |       | 01     | Maklumat Staf dan PSL        | <u>Papar</u>   | <u>Kemaskini</u>    | <u>Hapus</u> |
|      |         |                      |       | 02     | Kod-Kod Sistem               | <u>Papar</u>   | <u>Kemaskini</u>    | <u>Hapus</u> |

#### vi. Kod Peranan

Langkah-langkah bagi penyenggaraan kod peranan

- Pilih Kod Peranan yang ingin diselenggara.
- Pentadbir boleh juga boleh papar, kemaskini, hapus dan tambah peranan.

|                   |             |              |                     | Pengguna : adn  | nin   Tarikh: 02-( | 03-2016   <u>Keluar Sis</u> t |
|-------------------|-------------|--------------|---------------------|-----------------|--------------------|-------------------------------|
| Menu Utama Menger |             | nai eLatihan | Pentadbiran         | Penyelenggaraan | Latihan            | Laporan                       |
|                   |             |              | ко                  | D PERANAN       |                    |                               |
| Senara            | i Peranan   |              |                     |                 |                    |                               |
|                   |             |              |                     |                 |                    | Tambah                        |
| 3il 🛛             | Kod Peranan | Peranan      |                     |                 |                    |                               |
| Ĺ                 | 1           | PENTADBI     | R SISTEM            |                 | Pa                 | <u>par Kemaskini Hapı</u>     |
| 2                 | 2           | PEGAWAI F    | PENTADBIRAN L       | ATIHAN          | Pa                 | par <u>Kemaskini</u> Hapu     |
| 3                 | 3           | PEGAWAI S    | PEGAWAI SAH LATIHAN |                 |                    | <u>par Kemaskini Hapı</u>     |
|                   | 4           | PESERTA L    | ATIHAN              |                 | Pa                 | par <u>Kemaskini Hapı</u>     |
| <                 | <           |              | Halaman:            | 1 daripada 1    |                    | > >                           |
|                   |             |              |                     |                 |                    |                               |
|                   |             |              |                     |                 |                    |                               |
|                   |             |              |                     |                 |                    |                               |
|                   |             |              |                     |                 |                    |                               |
|                   |             |              |                     |                 |                    |                               |
|                   |             |              |                     |                 |                    |                               |

#### vii. Kod program latihan

Langkah-langkah bagi penyenggaraan kod program latihan

- Pilih Kod Program Latihan yang ingin diselenggara.
- Pentadbir boleh papar, kemaskini, hapus dan tambah kod bagi program latihan sekiranya perlu.

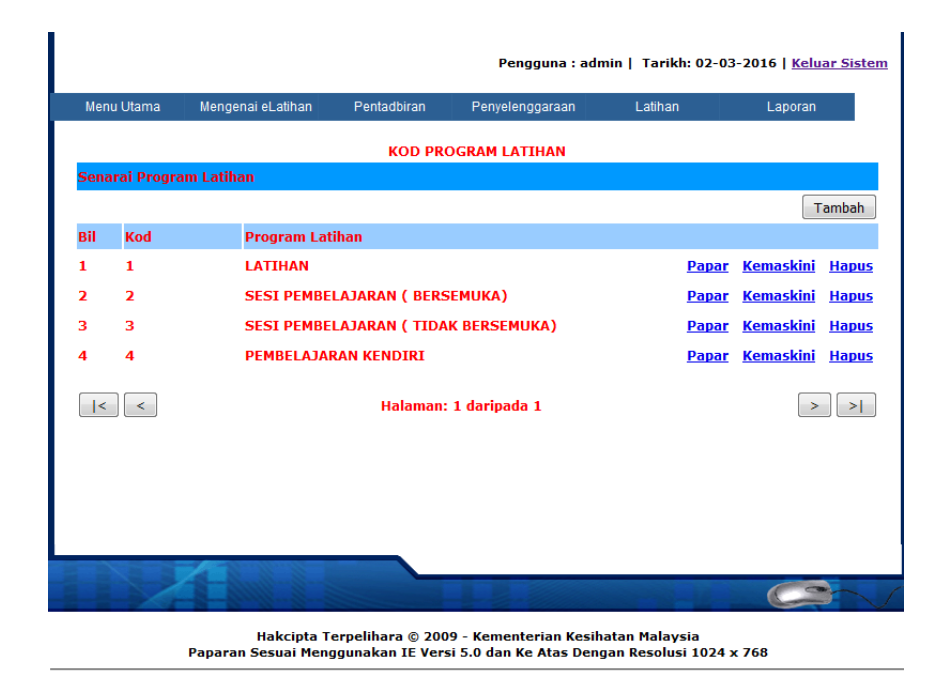

viii. Kod Soalan Keselamatan

Langkah-langkah bagi penyenggaraan kod soalan keselamatan

- Pilih Kod Soalan Keselamatan yang ingin
- diselenggara.
  Pentadbir boleh papar, kemaskini, hapus dan tambah kod bagi kod soalan keselamatan sekiranya perlu.

|        | Pengguna : admin   Tarikh: 02-03-2016   <u>Keluar Sistem</u> |                   |                     |                 |        |              |                  |              |  |
|--------|--------------------------------------------------------------|-------------------|---------------------|-----------------|--------|--------------|------------------|--------------|--|
| N      | lenu Utama                                                   | Mengenai eLatihan | Pentadbiran         | Penyelenggaraan | Latiha | n            | Laporan          |              |  |
|        |                                                              |                   | KOD SOALA           | N KESELAMATAN   |        |              |                  |              |  |
| ienar: | ai Soalan Kes                                                | selamatan         |                     |                 |        |              |                  | Tambah       |  |
| Bil.   | Kod                                                          |                   | Soalan              |                 |        |              |                  |              |  |
| 1.     | 01                                                           | NAMA              | IBU ANDA            |                 |        | Papar        | <u>Kemaskini</u> | Hapus        |  |
| 2.     | 02                                                           | NAMA              | NEGERI KELA         | HIRAN ANDA      |        | Papar        | <u>Kemaskini</u> | Hapus        |  |
| з.     | 03                                                           | NAMA<br>ANDA      | BINATANG PE         | LIHARAAN KESA   | ANGAN  | <u>Papar</u> | <u>Kemaskini</u> | <u>Hapus</u> |  |
| 4.     | 04                                                           | NAMA<br>ANDA      | PENGARANG<br>MINATI | BUKU YANG PALI  | NG     | <u>Papar</u> | <u>Kemaskini</u> | <u>Hapus</u> |  |
| 5.     | 05                                                           | SUKAN             | YANG ANDA           | MINATI          |        | Papar        | <u>Kemaskini</u> | <u>Hapus</u> |  |
| 6.     | 09                                                           | PENDA             | FTARAN OLE          | ADMIN           |        | <u>Papar</u> | <u>Kemaskini</u> | <u>Hapus</u> |  |
| <      | <                                                            |                   | Halam               | an: 1 dari 1    |        |              | >                | >            |  |

#### ix. Kod Negeri

Langkah-langkah bagi penyenggaraan kod negeri

- Pilih **Kod Negeri** yang ingin diselenggara.
- Pentadbir boleh papar, kemaskini, hapus dan tambah kod bagi kod negeri sekiranya perlu.

|        |              |                  |             | Pengguna : admi | in   Tarikh: 02-03 | -2016   <u>Keluar Sistem</u>     |
|--------|--------------|------------------|-------------|-----------------|--------------------|----------------------------------|
| Menu   | i Utama 🛛 Mé | engenai eLatihan | Pentadbiran | Penyelenggaraan | Latihan            | Laporan                          |
|        |              |                  | ко          | D NEGERI        |                    |                                  |
| Senara | i negeri     |                  |             |                 |                    |                                  |
| Pil    | Kod negeri   | Negeri           |             |                 |                    | Tambah                           |
| 1      | 00           | TIADA MAKLU      | UMAT        |                 | Papa               | <u>ar Kemaskini Hapus</u>        |
| 2      | 01           | JOHOR            |             |                 | Papa               | <u>ır Kemaskini Hapus</u>        |
| 3      | 02           | KEDAH            |             |                 | Papa               | <u>ır Kemaskini</u> <u>Hapus</u> |
| 4      | 03           | KELANTAN         |             |                 | Papa               | <u>ır Kemaskini</u> <u>Hapus</u> |
| 5      | 04           | MELAKA           |             |                 | Papa               | <u>ır Kemaskini Hapus</u>        |
| 6      | 05           | NEGERI SEME      | SILAN       |                 | Papa               | <u>ır Kemaskini Hapus</u>        |
| 7      | 06           | PAHANG           |             |                 | Papa               | <u>ır Kemaskini Hapus</u>        |
| 8      | 07           | PULAU PINAN      | ٩G          |                 | Papa               | <u>ır Kemaskini</u> <u>Hapus</u> |
| 9      | 08           | PERAK            |             |                 | Papa               | <u>ır Kemaskini</u> <u>Hapus</u> |
| 10     | 09           | PERLIS           |             |                 | Papa               | <u>ır Kemaskini Hapus</u>        |

#### x. Kod Negara

Langkah-langkah bagi penyenggaraan kod negara

- Pilih **Kod Negara** yang ingin diselenggara.
- Pentadbir boleh papar, kemaskini, hapus dan tambah kod bagi kod negara sekiranya perlu.

|                                       |            |                |             | Pengguna : admi | in   Tarikh: 02-03- | -2016   Keluar Sistem           |
|---------------------------------------|------------|----------------|-------------|-----------------|---------------------|---------------------------------|
| Menu (                                | Jtama Men  | genai eLatihan | Pentadbiran | Penyelenggaraan | Latihan             | Laporan                         |
|                                       |            |                | KOD         | NEGARA          |                     |                                 |
| Senarai                               | negara     |                |             |                 |                     | Tambah                          |
| Bil                                   | Kod negara | Negara         |             |                 |                     | Tamban                          |
| 1                                     | ABW        | ARUBA          |             |                 | Papa                | <u>r Kemaskini Hapus</u>        |
| 2                                     | BRA        | BRAZIL         |             |                 | Papa                | r <u>Kemaskini</u> <u>Hapus</u> |
| 3                                     | CDA        | DANNNS         |             |                 | Papa                | <u>r Kemaskini Hapus</u>        |
| 4                                     | СНЕ        | SWITZERLAND    |             |                 | Papa                | <u>r Kemaskini Hapus</u>        |
| 5                                     | EST        | ESTONIA        |             |                 | Papa                | <u>r Kemaskini Hapus</u>        |
| 6                                     | GAB        | GABON          |             |                 | Papa                | <u>r Kemaskini Hapus</u>        |
| 7                                     | GIB        | GIBRALTAR      |             |                 | <u>Papa</u>         | <u>r Kemaskini</u> <u>Hapus</u> |
| 8                                     | GMB        | GAMBIA         |             |                 | Papa                | <u>r Kemaskini Hapus</u>        |
| , , , , , , , , , , , , , , , , , , , | GRC        | GRENADA        |             |                 | <u>Papa</u>         | <u>r Kemaskini Hapus</u>        |
|                                       | GRD        |                |             |                 | Papa                | <u>r Kemaskini Hapus</u>        |
| <                                     | <          |                | Halaman: 1  | daripada 2      |                     | > >                             |

#### **5.0 PEGAWAI PENTADBIR LATIHAN (PPL)**

Pegawai Pentadbiran Latihan (PPL) bertanggungjawab untuk menyelenggara maklumat staf, kod-kod sistem dan latihan sebelum peserta latihan boleh memohon latihan/kursus. Berikut adalah modul dan sub modul yang perlu diselenggara oleh PPL :

#### > Penyelenggaraan

- Maklumat Staf dan PSL
- Kod-kod Sistem
- > Latihan
  - Maklumat latihan

#### 5.1 Modul Penyelenggaraan

(Sila rujuk kepada 4.1.1 & 4.1.2)

#### 5.2 Modul Latihan

#### Tujuan

Membolehkan PPL memasukkan semua maklumat latihan/kursus.

#### Kategori

Terdapat 3 sub modul di bawah modul Latihan. Makkumat Latihan, Serahan Laporan dan Kemasukan Maklumat Latihan.

| Μ   | enu Utama | Mengenai eLatihan | Penyelenggaraan | Latihan          | Laporan     |
|-----|-----------|-------------------|-----------------|------------------|-------------|
|     |           |                   |                 | Maklumat Latihan |             |
|     |           |                   | Maklur          | Serahan Laporan  |             |
|     |           |                   |                 | Kemasukan Maklum | iat Latihan |
| Tab | un 2016   |                   |                 |                  |             |
| Tan | uii 2010  |                   |                 |                  |             |
| +   | Januari   |                   |                 |                  |             |
| +   | Februari  |                   |                 |                  |             |
| +   | Мас       |                   |                 |                  |             |
| +   | April     |                   |                 |                  |             |
| +   | Mei       |                   |                 |                  |             |
| +   | Jun       |                   |                 |                  |             |
| +   | Julai     |                   |                 |                  |             |
| +   | Ogos      |                   |                 |                  |             |
| +   | September |                   |                 |                  |             |
| +   | Oktober   |                   |                 |                  |             |
| +   | November  |                   |                 |                  |             |
| +   | Disember  |                   |                 |                  |             |

PPL bertanggungjawab ke atas sub modul Maklumat Latihan sahaja.

#### 5.2.1 Maklumat Latihan

#### Tujuan

Memasukkan maklumat latihan ke dalam sistem sebelum pengguna boleh memohon latihan/kursus.

#### Tanggungjawab

PPL bertanggungjawab sepenuhnya ke atas Submodul Maklumat Latihan. PS diberi kemudahan untuk akses dan selenggara submodul Maklumat Latihan sekiranya maklumat kursus masih belum terdapat didalam sistem.

#### Langkah-Langkah

- Pilih Maklumat Latihan dari modul Latihan.
- Skrin Maklumat Latihan dipaparkan

| M   | enu Utama                                                           | Mengenai eLatihan   | Penyelenggaraan             | Latihan         | Laporan         |                             |  |  |  |  |  |
|-----|---------------------------------------------------------------------|---------------------|-----------------------------|-----------------|-----------------|-----------------------------|--|--|--|--|--|
|     |                                                                     |                     | Makluma                     | t Latihan       |                 |                             |  |  |  |  |  |
|     |                                                                     |                     |                             |                 |                 | Tambah                      |  |  |  |  |  |
| Tah | ahun 2016                                                           |                     |                             |                 |                 |                             |  |  |  |  |  |
| -   | Januari                                                             |                     |                             |                 |                 |                             |  |  |  |  |  |
| 1.  | 1ST LOCAL                                                           | TRAINING FOR PAIN F | REE HOSPITAL BIL.1/2        | 2016            | Ke              | emaskini <u>Hapus</u> Papar |  |  |  |  |  |
| 2.  | ASAS BAHASA ISYARAT. Kemaskini Hapus Papar                          |                     |                             |                 |                 |                             |  |  |  |  |  |
|     | BENGKEL PEMILIHAN PESERTA BAGI MEWAKILI ZON PANTAI BARAT SELATAN KE |                     |                             |                 |                 |                             |  |  |  |  |  |
| з.  | KARNIVAL K                                                          | ESIHATAN PERINGKA   | F NEGERI, JABATAN KE        | SIHATAN NEGERI  | SABAH <u>Ke</u> | emaskini <u>Hapus Papar</u> |  |  |  |  |  |
|     | 2016.                                                               |                     |                             |                 |                 |                             |  |  |  |  |  |
| 4.  | BENGKEL S                                                           | ISTEM EPERO         |                             |                 | Ke              | emaskini <u>Hapus</u> Papar |  |  |  |  |  |
| 2   | BENGKEL S                                                           | ISTEM PENGURUSAN S  | STOR (SPS) PERINGKA         | T HOSPITAL QUEE | N               | maakini Uanua Danar         |  |  |  |  |  |
| э.  | ELIZABETH                                                           | N                   | <u>inaskini napus Papar</u> |                 |                 |                             |  |  |  |  |  |
| _   | BENGKEL S                                                           | ISTEM PENGURUSAN S  | TOR (SPS) PERINGKA          | T HOSPITAL QUEE | N               |                             |  |  |  |  |  |
| 0.  | ELIZABETH                                                           | <u>Ke</u>           | emaskini Hapus Papar        |                 |                 |                             |  |  |  |  |  |
| 7.  | BENGKEL S                                                           | KT TAHUNAN SEKSYEN  | I ICT 2016                  |                 | <u>Ke</u>       | emaskini <u>Hapus Papar</u> |  |  |  |  |  |

 PPL boleh mengemaskini, hapus dan papar maklumat latihan mengikut keperluan pengguna.

| Maklumat Latihan     |                                                                                 |
|----------------------|---------------------------------------------------------------------------------|
| Perhatian: Semua Mak | dumat Yang Bertanda * Wajib Diisi                                               |
|                      |                                                                                 |
| Program Latihan : *  | Sila Pilih 👻                                                                    |
| Aktiviti : *         |                                                                                 |
| Status :*            |                                                                                 |
| Tajuk : *            |                                                                                 |
| Anjuran : *          |                                                                                 |
| Tempat : *           |                                                                                 |
|                      |                                                                                 |
|                      |                                                                                 |
| Poskod :             |                                                                                 |
| Negeri :             | Sila Pilih 👻                                                                    |
| Negara :             | Sila Pilih 🗸                                                                    |
| Sesi :               |                                                                                 |
| Kos (RM) :           |                                                                                 |
|                      |                                                                                 |
| Maklumat Tempoh La   | atihan                                                                          |
| Tarikh Mula : *      | Tarikh Akhir : *                                                                |
| Masa Mula · 00       |                                                                                 |
|                      |                                                                                 |
|                      |                                                                                 |
| Maklumat Peserta     |                                                                                 |
| 8                    | 80/15125303 - A HAMID ZAINI                                                     |
| Nama i * 74          | 41125145341 - AARON GERARDE PAUL                                                |
| Nama . 65            | 50304125051 - ABD LATIP AHMAD SAID                                              |
| No                   |                                                                                 |
|                      | a none caller bolding controls poor nome and a memodal plinten teolin den setal |
| Maklumat Penceram    | lan                                                                             |
| Nama : *             | - Tambah Batal                                                                  |

- PPL bertanggungjawab menambah maklumat latihan ke dalam sistem. Untuk tambah maklumat latihan, klik butang Tambah
- Isi maklumat yang diperlukan terutama bertanda \*
- Untuk pilih peserta lebih dari 1, tekab butang CTRL dan klik pada nama.
   Tambah
- Untuk tambah nama penceramah, klik butang

| Maklumat Pes | erta                                                                                                    |             |
|--------------|----------------------------------------------------------------------------------------------------|-------------|
| Nama : *     | 123456789012 - ADMINISTRATOR                                                                               |             |
|              | 801122125208 - ADRINNA FEDILIS                                                                             |             |
|              | 850704125196 - AELEYZA ELSY RONNIE WONG                                                                    |             |
|              | 840818125507 - AFFENDI SADILI                                                                              |             |
|              | 910329125494 - AFIZAH ZAINI 🔹                                                                              |             |
| Maklumat Pei | Nota : Sila tekan butang ' <i>Ctrl+Klik</i> ' pada nama untuk membuat pilihan lebih dari satu.<br>nceramah |             |
| Nama : *     | -                                                                                                    | Tambah Bata |
|              | Nota : Sila tandakan '-' sekiranya nama penceramah belum/tidak diketahui.                                  |             |
|              |                                                                                                    |             |
|              |                                                                                                    |             |
|              | Hantar Batal Keluar                                                                                        |             |

- Klik butang **Hantar** untuk simpan maklumat.
- Untuk papar maklumat latihan, klik hyperlink <u>Papar</u>. Skrin maklumat latihan dipaparkan.
- Untuk kemaskini maklumat latihan, klik hyperlink <u>Kemaskini.</u> Skrin Kemaskini maklumat latihan dipaparkan.
- Pinda maklumat yang dikehendaki. Semua maklumat bertanda
   \* adalah wajib diisi.
- Untuk hapus maklumat latihan, klik hyperlink <u>Hapus</u>. Skrin maklumat latihan dipaparkan.
- Pilih menu Kemasukan Maklumat Latihan dari modul Latihan bagi mendaftarkan kursus baru yang masih belum terdapat dalam senarai. Buat carian terlebih dahulu dengan memasukkan tajuk kursus bagi memastikan tiada pertindihan maklumat kursus yang sama didaftarkan berulang kali. Kemudian klik Daftar Kursus Baru

|      |                            |                                |                              | Pengguna : 89082112   | Tarikh: 02-03-20           | 16   <u>Keluar Sistem</u>    |
|------|----------------------------|--------------------------------|------------------------------|-----------------------|----------------------------|------------------------------|
|      | Menu Utama                 | Mengenai eLatihan              | Penyelenggaraan              | Latihan               | Laporan                    |                              |
|      |                            |                                |                              | Maklumat Latihan      |                            |                              |
| afta | ir Maklumat Ku             | ursus                          |                              | Serahan Laporan       |                            |                              |
|      |                            |                                |                              | Kemasukan Maklumat La | tihan                      |                              |
| ajuk |                            |                                |                              |                       |                            |                              |
| ahu  | n : 201                    | 6 🔻 Cari                       |                              |                       |                            |                              |
|      |                            |                                |                              |                       | Daftar Kursus              | Baru Keluar                  |
| Bil. | Nama Kursu                 | 15                             | Tempat                       | Anjuran               | Tarikh                     | Tindakan                     |
| 1    | TAKLIMAT KE<br>PERINGKAT F | SEDARAN AKREDITASI<br>HOSPITAL | DEWAN<br>AUDITORIUM          | UNIT KUALITI          | 14/12/2016<br>14/12/2016   | Papar Daftar                 |
| 2    | EMAIL (1GOV                | /UC)                           | MAKMAL<br>KOMPUTER<br>(PGMC) | UNIT ICT HQE          | 18/11/2016<br>18/11/2016   | - <u>Papar</u> <u>Daftar</u> |
| 3    | TAKLIMAT KE<br>PERINGKAT F | SEDARAN AKREDITASI<br>HOSPITAL | DEWAN<br>AUDITORIUM          | UNIT KUALITI HQ       | E 15/11/2016<br>15/11/2016 | Papar Daftar                 |
| 4    | ASAS PENGG<br>INTERNET     | UNAAN KOMPUTER &               | MAKMAL<br>KOMPUTER<br>(PGMC) | UNIT ICT HQE          | 20/10/2016<br>20/10/2016   | . <u>Papar Daftar</u>        |
| 5    | TAKLIMAT KE<br>PERINGKAT H | SEDARAN AKREDITASI<br>HOSPITAL | DEWAN<br>AUDITORIUN          | UNIT KUALITI          | 11/10/2016<br>11/10/2016   | <u>Papar Daftar</u>          |
|      |                            | GUKUHAN 5                      |                              |                       |                            |                              |

Masukkan maklumat yang dikehendaki. Semua maklumat bertanda \* adalah wajib diisi.

| Kemasukan Maklum    | at Latihan                                 |  |  |
|---------------------|--------------------------------------------|--|--|
| Perhatian: Semua Ma | klumat Yang Bertanda * Wajib Diisi         |  |  |
| Program Latihan : * | Sila Pilih 👻                               |  |  |
| Aktiviti : *        |                                            |  |  |
| Status :*           |                                            |  |  |
| Tajuk : *           |                                            |  |  |
| Anjuran : *         |                                            |  |  |
| Tempat : *          |                                            |  |  |
|                     |                                            |  |  |
|                     |                                            |  |  |
| Poskod :            |                                            |  |  |
| Negeri :            | Sila Pilih 👻                               |  |  |
| Negara :            | Sila Pilih 🔻                               |  |  |
| Sesi :              |                                            |  |  |
| Kos (RM) :          |                                            |  |  |
|                     |                                            |  |  |
| Maklumat Tempoh L   | atihan                                     |  |  |
| Tarikh Mula : *     | Tarikh Akhir : *                           |  |  |
| Masa Mula 🛛         | 08 • 00 • AM • Masa Akhir : 05 • 00 • PM • |  |  |
|                     |                                            |  |  |
| Maklumat Peserta    |                                            |  |  |
| Nama :              | na : NUR HAZWANI BINTI MATNOOR             |  |  |
| Maklumat Penceramah |                                            |  |  |
| Nama :              | Tambah Batal                               |  |  |
|                     |                                            |  |  |
|                     |                                            |  |  |
|                     |                                            |  |  |
|                     | Hantar Batal Keluar                        |  |  |
|                     |                                            |  |  |

• Klik butang Hantar untuk simpan maklumat.

#### 5.3 Modul Laporan

#### 5.3.1 Tujuan

Mengandungi maklumat-maklumat kursus dan boleh diakses oleh semua pengguna.

#### 5.3.2 Kategori

Terdapat 10 sub modul di bawah modul Laporan

| Penyelenggaraan                      | Latihan                          | Laporan             |                 |
|--------------------------------------|----------------------------------|---------------------|-----------------|
|                                      |                                  | Senarai Kursus Sec  | lang Dijalankan |
|                                      |                                  | Senarai Kursus Aka  | n Dijalankan    |
| Latihan Hari Ini 09 Ma               | ic 2016                          | Senarai Kursus Tela | ah Dijalankan   |
|                                      |                                  | Kursus Individu     |                 |
| BENGKEL PEMBANGU                     | JNAN SISTEM                      | Log Latihan         |                 |
|                                      |                                  | Senarai Staf Belum  | Cukup Kursus    |
|                                      |                                  | Senarai Staf Yang C | ukup Kursus     |
| KUKSUS LATIHAN TE<br>PEMBANTU PERAWA | ATAN KESIHATAN<br>1/2016 BAGI ZO | Peserta Tiada Seral | han Laporan     |
| TAHAP 1 KUMPULAN                     |                                  | Laporan Kursus Bei  | rbayar          |
| KOTA KINABALU                        |                                  | Laporan Kursus Ke   | seluruhan       |
| BILIK KULIAH (TEKU                   | N6)                              |                     |                 |
| KURSUS PENGENALA<br>STRATEGY (BOS)   | N BLUE OCEAN                     |                     |                 |
| KAMPUS INTAN SABA                    | AH                               |                     |                 |
| PROGRAM TRANSFOR<br>BIL.3/2016       | RMASI MINDA                      |                     |                 |
| THE PALACE HOTEL                     |                                  |                     |                 |
|                                      |                                  |                     |                 |

#### 6.0 PEGAWAI SAH LATIHAN (PSL)

Pegawai Sah Latihan (PSL) bertanggungjawab untuk mengesahkan latihan/kursus yang telah dihadiri oleh peserta latihan. PSL perlu memastikan bahawa peserta latihan telah membuat serahan laporan sebelum kursus/latihan tersebut boleh disahkan. Modul dan sub modul untuk pengesahan adalah :

#### Tujuan

Mengesahkan latihan/kursus yang telah dihadiri oleh peserta latihan di mana peserta latihan MESTI telah membuat serahan laporan kursus berkaitan.

#### Tanggungjawab

PSL bertanggungjawab sepenuhnya ke atas Submodul Pengesahan.

#### Langkah-langkah

- Latihan
  - Pengesahan.
  - PSL bertanggungjawab ke atas submodul **Pengesaha**n sahaja.

| N    | /lenu Utama                                   | Mengenai eLatihan                                      | Penyelenggaraa                         | n Latihar   | ı             | Laporan |     |                 |
|------|-----------------------------------------------|--------------------------------------------------------|----------------------------------------|-------------|---------------|---------|-----|-----------------|
|      |                                               |                                                        |                                        | Maklumat La | atihan        |         |     |                 |
|      |                                               |                                                        | Pena                                   | Serahan La  |               |         |     |                 |
|      |                                               |                                                        |                                        | Pengesahai  |               |         |     |                 |
| Sena | rai Latihan                                   |                                                        |                                        | Kemasukan   | Maklumat Lati | han     |     |                 |
| Bil  |                                               | Latihan                                                |                                        | Dari        | Hingga        | Status  | Sah | Pengesahan      |
| 1.   | PERHIMPUNA                                    | AN PAGI BIL 1/2016                                     |                                        | 14-01-2016  | 14-01-201     | 16 T    |     | <u>Tindakan</u> |
| 2.   | PERHIMPUN/                                    | AN PAGI BIL.2/2016                                     |                                        | 04-02-2016  | 04-02-201     | 16 T    |     | <u>Tindakan</u> |
| З.   | TAKLIMAT KE                                   | SEDARAN AKREDITAS                                      | <u>I</u>                               | 11-01-2016  | 11-01-201     | 16 T    |     | <u>Tindakan</u> |
| 4.   | KURSUS JAV/<br>1/2013                         | A PROGRAMMING LAN                                      | <u>SUAGE SIRI</u>                      | 26-08-2013  | 29-08-201     | L3 Y    |     | <u>Tindakan</u> |
| 5.   | KURSUS MS                                     | POWER POINT 2007                                       |                                        | 02-04-2013  | 03-04-201     | L3 Y    |     | <u>Tindakan</u> |
| 6.   | MS SQL SERV<br>MAINTENANC<br>SERVICES         | VER 2008 BI DEVELOP<br>CE: IMPLEMENTING &              | MENT &<br>REPORTING                    | 07-05-2013  | 10-05-201     | 13 Y    |     | <u>Tindakan</u> |
| 7.   | <u>SEMINAR BU</u><br>PEGAWAI KU<br>GUNASAMA F | DAYA KERJA BERPRES<br>IMPULAN PELAKSANA<br>PERSEKUTUAN | <u>TIJ TINGGI BAGI</u><br>PERKHIDMATAN | 08-04-2013  | 08-04-201     | 13 Y    |     | <u>Tindakan</u> |
| 8.   | BENGKEL MU                                    | LTIMEDIA: DIGITAL V                                    | IDEO                                   | 12-03-2013  | 15-03-201     | L3 Y    |     | <u>Tindakan</u> |
| 9.   | <u>KURSUS ANA</u><br>(OOAD)                   | LISIS DAN REKABENT                                     | <u>JK SISTEM</u>                       | 18-03-2013  | 22-03-201     | 13 Y    |     | <u>Tindakan</u> |
| 10.  | KURSUS MOR                                    | HOUBE DAN ASAS INTE                                    | RNET                                   | 30-04-2013  | 30-04-201     | L3 Y    |     | <u>Tindakan</u> |

- Senarai kursus/latihan dipaparkan mengikut tarikh.
- Status Sah :
  - T latihan/kursus belum disahkan.
  - Y latihan/kursus telah disahkan.
- Hyperlink <u>Papar</u> untuk papar maklumat latihan. Klik hyperlink <u>Papar</u>, skrin maklumat latihan dipaparkan.

 Sahkan rekod kakitangan. Semak pada status tindakan. Klik pada <u>Tindakan</u>. Kemudian klik pada Sahkan Rekod.

| Menu Utama      | Mengenai eLatihan | Penyelenggaraan   | Latihan     | Laporan |                     |
|-----------------|-------------------|-------------------|-------------|---------|---------------------|
|                 |                   | PENGESA           | HAN LATIHAN |         |                     |
| Latihan : PERHI | IMPUNAN PAGI BIL  | 1/2016            |             |         |                     |
|                 |                   |                   |             |         | Tindakan            |
| Peserta : 79022 | 4125128 N         | IORMAH ABDUL GHAP | UR          |         | <u>Sahkan Rekod</u> |
|                 |                   |                   |             |         |                     |
|                 |                   |                   |             |         |                     |
|                 |                   |                   |             |         | Keluar              |

# Modul Laporan

# Tujuan

Mengandungi maklumat-maklumat kursus dan boleh diakses oleh semua pengguna.

#### Kategori

Terdapat 10 sub modul di bawah modul Laporan bagi Pegawai Sah Latihan.

| Penyelenggaraan                    | Latihan           | Laporan             |                 |
|------------------------------------|-------------------|---------------------|-----------------|
|                                    |                   | Senarai Kursus Sed  | lang Dijalankan |
|                                    |                   | Senarai Kursus Aka  | n Dijalankan    |
| Latihan Hari Ini 09 M              | lac 2016          | Senarai Kursus Tela | ah Dijalankan   |
|                                    |                   | Kursus Individu     |                 |
|                                    | GUNAN SISTEM      | Log Latihan         |                 |
|                                    |                   | Senarai Staf Belum  | Cukup Kursus    |
|                                    |                   | Senarai Staf Yang C | ukup Kursus     |
| KURSUS LATIHAN I<br>PEMBANTU PERAW | AN 1/2016 BAGI ZO | Peserta Tiada Seral | han Laporan     |
| TAHAP 1 KUMPULA                    |                   | Laporan Kursus Bei  | rbayar          |
| KOTA KINABALU                      |                   | Laporan Kursus Ke   | seluruhan       |
| BILIK KULIAH (TEK                  | UN 6)             |                     |                 |
| KURSUS PENGENAL<br>STRATEGY (BOS)  | AN BLUE OCEAN     |                     |                 |
| KAMPUS INTAN SA                    | ЗАН               |                     |                 |
| PROGRAM TRANSFO<br>BIL.3/2016      | ORMASI MINDA      |                     |                 |
| THE PALACE HOTE                    | L                 |                     |                 |

#### 7.0 PESERTA LATIHAN (PL)

#### Tujuan

Mengunci masuk maklumat kehadiran latihan/kursus /bengkel yang telah dihadiri sepanjang tahun bagi memnuhi piawaian 7 hari berkurus setahun penjawat awam.

#### Tanggungjawab

Semua pengguna sistem eLatihan secara umumnya adalah Peserta Latihan (PL). Tanggungjawab peserta adalah seperti berikut:

- i. Membuat pendaftaran baru melalui modul Pendaftaran Baru.
- ii. Menyemak latihan yang dihadiri melalui sub modul Maklumat Latihan di modul Latihan.
- iii. Membuat serahan laporan bagi kursus/latihan yang telah dihadiri melalui sub modul Serahan Laporan di modul Latihan. Serahan laporan **MESTI** dibuat oleh PL bagi membolehkan PSL membuat pengesahan latihan. Hanya kursus/tihan yang telah disahkan oleh PSL akan diambilkira semasa pengiraan jumlah kursus yang telah dihadiri.
- iv. Sekiranya peserta ingin memasukkan maklumat kursus/latihan ke dalam sistem, PL boleh berbuat demikian dengan menghubungi **Pegawai Pentadbir Latihan** di Unit Latihan, HQE.

#### 7.1 PENDAFTARAN BARU

#### Tujuan

Mendaftarkan pengguna baru bagi membolehkan pengguna menggunakan sistem eLatihan. Setakat ini fungsi ini hanya boleh didaftarkan oleh Pegawai Pentadbir Latihan (PPL) dan Pentadbir Sistem sahaja.

#### Langkah- Langkah

Peserta Latihan (PL) boleh mendapatkan maklumat ID dan Katalaluan masingmasing untuk pertama kali secara terus kepada PPL di Unit Latihan, HQE dan selepas daripada itu PL dibolehkan untuk mengubah katalaluan masing-masing.

#### **7.2 LOG IN**

#### Tujuan

Membolehkan pengguna daftar masuk ke dalam sistem eLatihan.

#### Langkah-langkah:

Masukkan ID Pengguna dan Kata laluan menggunakan ID Pengguna dan Kata laluan yang telah didaftarkan seperti contoh dibawah; Klik butang **Daftar Masuk**.

| Menu Utama Mengenai eLatił | an                           |   |
|----------------------------|------------------------------|---|
| <u>Pendaftaran Baru</u>    | Latihan Hari Ini 03 Mac 2016 | 1 |
| ID Pengguna : rahmatul     | Tiada kursus pada hari ini!  |   |
| Katalaluan : ••••••        |                              |   |
| Daftar Masuk               |                              |   |
| CECK                       |                              |   |
| <u>Lupa Kata Laluan</u>    |                              |   |

#### 7.3 Mengenai eLatihan

#### Tujuan

Paparan menu bagi PL adalah Mengenai eLatihan, Latihan dan Laporan seperti berikut:

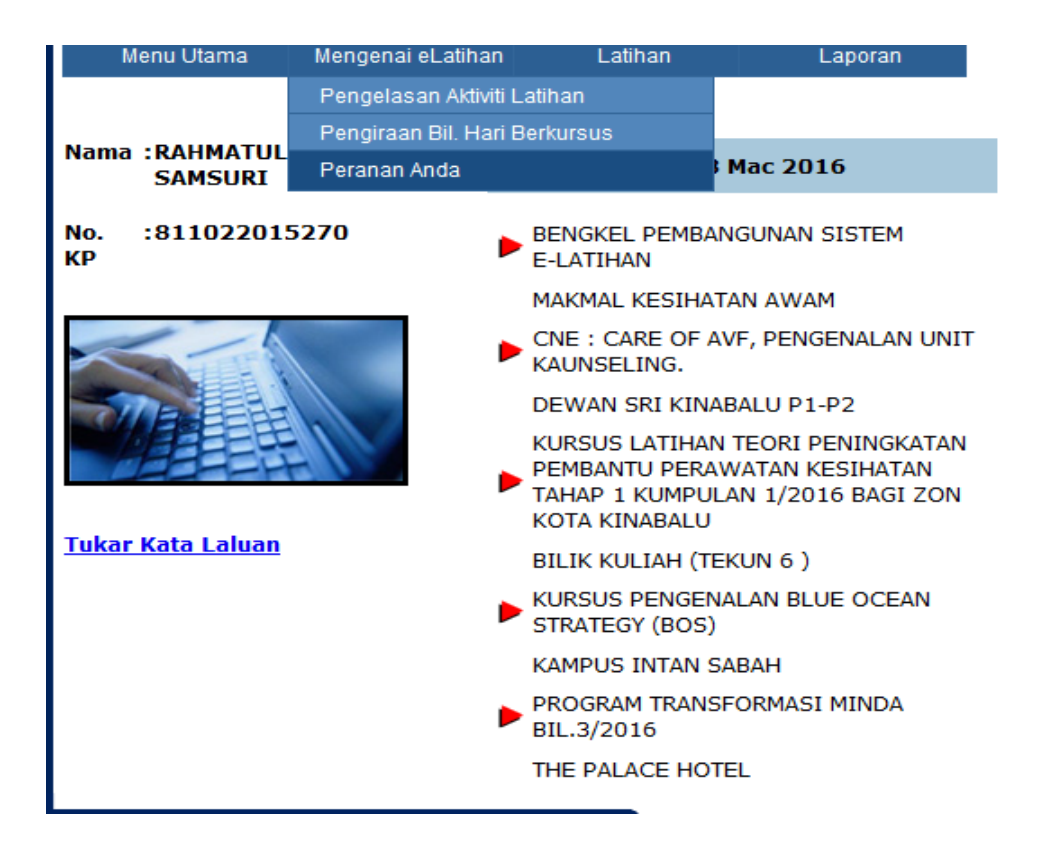

# 7.3.1 Pengguna boleh akses modul dan sub-modul berikut bagi **Menu Mengenai Latihan**:

Pengelasan Aktiviti Latihan

Skrin memaparkan maklumat program latihan dan jenis aktiviti yang terlibat

|                             | PENGELASAN AKTIVITI LATIHAN                                                                                                    |                                                                                                    |  |  |  |  |
|-----------------------------|----------------------------------------------------------------------------------------------------|----------------------------------------------------------------------------------------------------|--|--|--|--|
| 1.1 Setiap pe<br>yang diiku | 1.1 Setiap pegawai perlu peka dan bertanggungjawab secara peribadi untuk mencatatkan kehadiran program latihar<br>yang diikuti                                                                                                    |                                                                                                    |  |  |  |  |
| 1.2 Untuk tuj               | 1.2 Untuk tujuan rekod, pengelasan program latihan dipecahkan kepada empat (4) kumpulan seperti berikut :                                                                                                    |                                                                                                    |  |  |  |  |
| Bil.                        | Program Latihan                                                                                                    | Jenis Aktiviti                                                                                                    |  |  |  |  |
| 1.                          | Latihan<br>Definisi : Aktiviti Latihan yang dijalankan selama 6 jam secara<br>bersemuka dan berterusan anjuran Jabatan, bahagian atau Agensi<br>Luar di dalam dan di luar negara                                                                | 1. Kursus;<br>2. Seminar;<br>3. Konvensyen;<br>4. Bengkel;<br>5. Forum;<br>6. Simposium / Persidangan                                                                                                    |  |  |  |  |
| 2.                          | Sesi Pembelajaran (Bersemuka)<br>Definisi : Sebarang aktiviti latihan atau pembelajaran secara<br>bersemuka yang tempohnya kurang daripada 6 jam anjuran<br>Jabatan, Bahagian atau Agensi luar di dalam negara                                  | <ol> <li>Sesi Pembelajaran;</li> <li>Perhimpunan Bulanan;</li> <li>Program Penerapan<br/>Nilai-nilai Murni dan<br/>Ceramah-Ceramah Khas;</li> <li>Program Sambutan /<br/>Program Khas - Sambutan<br/>Bulan-Bulan Islam /<br/>Perayaan yang<br/>mengandungi ucapan /<br/>ceramah / forum;</li> <li>Pembentangan kertas di<br/>Seminar, Konvensyen,<br/>Simposium dan<br/>Persidangan;</li> <li>Menyampaikan ceramah di<br/>dalam Kursus / Bengkel<br/>(Modul yang pertama kali<br/>dibentangkan atas tajuk<br/>yang sama sahaja<br/>diambilkira)</li> </ol> |  |  |  |  |
| 3.                          | Sesi Pembelajaran (Tidak Bersemuka)<br>Definisi : Sebarang aktiviti latihan atau pembelajaran secara tidak<br>bersemuka dan tidak berterusan yang tempohnya kurang daripada<br>6 iam aniuran Jabatan. Bahadian atau Adensi luar di dalam nedara | 1. Lawatan Kerja;<br>2. <i>On-the-job-training;</i><br>3. Latihan Seanokutan:                                                                                                    |  |  |  |  |

#### □ Pengiraan Bil. Hari Berkursus

Skrin memaparkan kaedah pengiraan bilangan hari berkursus

| Menu Utama Mengenai eLatinan Latinan Laporan |
|----------------------------------------------|
|----------------------------------------------|

KAEDAH PENGIRAAN BILANGAN HARI BERKURSUS

Pengiraan bilangan hari berkursus setahun bagi tujuan perekodan adalah seperti berikut

| Bil. | Program Latihan                     | Jenis Aktiviti                                                                                                    |
|------|-------------------------------------|----------------------------------------------------------------------------------------------------|
| 1.   | Latihan                             | 1, Tempoh 6 jam bersamaan 1 hari berkursus<br>2, Minimum 2 hari setahun (wajib dihadiri)<br>3. Kursus pendek jangka panjang (melebihi 3 bulan<br>tidak diambilkira)                                                                                                    |
| 2.   | Sesi Pembelajaran (Bersemuka)       | <ol> <li>Kehadiran 6 jam bersamaan 1 hari berkursus</li> <li>Maksimum adalah 5 hari setahun</li> <li>Pembentangan kertas kerja / Ceramah 1 kertas yang<br/>dibentang bersamaan 1 hari maksimum 3 hari sahaja</li> <li>Bagi penemuan mentor-mentee serta sesi<br/>perbincangan / perkongsian idea dengan<br/>pengurusan tertinggi (catatan perbincangan mestilah<br/>dibuat di dalam sebuah buku catatan)</li> </ol>                                     |
| 3.   | Sesi Pembelajaran (Tidak Bersemuka) | 1. Kehadiran 6 jam bersamaan 1 hari berkursus<br>2. Maksimum 5 hari setahun                                                                                                    |
| 4.   | Pembelajaran Kendiri                | <ol> <li>Satu sesi pembentangan perlu diadakan di peringkat<br/>Jabatan, Bahagian, Cawangan atau Seksyen.<br/>Seorang pegawai di peringkat Kumpulan Pengurusan<br/>&amp; Profesional (Gred 41 dan ke atas) atau Pegawai<br/>Pengesah Latihan perlu hadir sebagai penyelia.<br/>Setiap satu pembentangan diiktiraf sebagai satu hari<br/>berkursus.</li> <li>Maksimum 3 hari setahun iaitu bersamaan dengan 3<br/>kali pembentangan diaktiraf</li> </ol> |

Peranan Anda

Skrin memaparkan peranan pengguna bagi sistem eLatihan

| Menu Uta | ama Meng    | enai eLatihan      | Latihan              | Laporan                                                         |                                                               |
|----------|-------------|--------------------|----------------------|-----------------------------------------------------------------|---------------------------------------------------------------|
|          |             |                    | PER                  | ANAN ANDA                                                       |                                                               |
| Bil.     |             | Peranan            |                      |                                                                 | Tindakan                                                      |
| 1.       | Pentadbir S | istem              | 1. M<br>2. M<br>3. M | enyelenggara ID Per<br>enyelenggara maklu<br>enyelenggara kod-k | ngguna dan Kata Laluan<br>mat staf, pegawai sah latihan<br>od |
| 2.       | Pegawai Pe  | entadbiran Latihan | 1. M<br>2. M<br>3. M | enyelenggara maklu<br>enyelenggara maklu<br>enyelenggara kod-k  | mat staf, pegawai sah latihan<br>mat latihan<br>od            |
| 3.       | Pegawai Sa  | h Latihan (PSL)    | 1. M                 | engesah latihan yan                                             | g dihadiri oleh peserta latihan                               |
| 4.       | Peserta La  | ihan               | 1. M<br>2. M         | enyemak maklumat l<br>emasukkan makluma                         | atihan<br>at serahan laporan                                  |

# 7.4 Latihan

#### Tujuan

Memaparkan maklumat latihan dan Serahan Laporan. Sub menu yang akan dipaparkan adalah Maklumat Latihan dan Serahan Laporan. Paparan adalah mengikut tahun dan bulan.

| _  |            |                   |                  |               |
|----|------------|-------------------|------------------|---------------|
|    | Menu Utama | Mengenai eLatihan | Latihan          | Laporan       |
|    |            |                   | Maklumat Latihan |               |
|    |            |                   | Serahan Laporan  |               |
|    |            |                   | Kemasukan Maklum | nat Latihan   |
| Ta | hun 2015   |                   |                  |               |
| +  | Januari    |                   |                  |               |
| +  | Februari   |                   |                  |               |
|    |            |                   |                  |               |
| +  | Мас        |                   |                  |               |
| +  | April      |                   |                  |               |
|    |            |                   |                  |               |
| +  | Mei        |                   |                  |               |
| +  | Jun        |                   |                  |               |
| +  | Julai      |                   |                  |               |
|    |            |                   |                  |               |
| +  | Ogos       |                   |                  |               |
| +  | September  |                   |                  |               |
| +  | Oktober    |                   |                  |               |
| +  | November   |                   |                  |               |
| +  | Disember   |                   |                  |               |
|    | <   <      |                   | Halama           | ın : 1 dari 3 |

# 7.4.1 Maklumat Latihan

#### Tujuan

Skrin memaparkan senarai latihan yang dipohon oleh pengguna. Pengguna hanya boleh memaparkan maklumat terperinci setiap latihan.

| М   | lenu Utama | Mengenai eLatihan    | Latihan         | Laporan           |
|-----|------------|----------------------|-----------------|-------------------|
|     |            |                      | Maklu           | mat Latihan       |
| Tah | un 2015    |                      |                 |                   |
| -   | Januari    |                      |                 |                   |
| 1.  | BENGKEL P  | ENYELARASAN SKT      |                 |                   |
| +   | Februari   |                      |                 |                   |
| -   | Мас        |                      |                 |                   |
| 1.  | KURSUS/LA  | TIHAN SISTEM PERPUST | AKAAN (S-LIB)   |                   |
| -   | April      |                      |                 |                   |
|     | KURSUS CO  | OPERATIVE DAN VALUE  | SENSITIVE ICT   | PROJECT MANAGEMEN |
| 1.  | BIL.1/2015 |                      |                 |                   |
| -   | Mei        |                      |                 |                   |
| 1.  | KURSUS EL  | AUN GAJI DAN KEMUDAH | IAN AWAM        |                   |
| 2.  | KURSUS PE  | NGURUSAN RUMAH KERA  | JAAN            |                   |
| +   | Jun        |                      |                 |                   |
| +   | Julai      |                      |                 |                   |
| -   | Ogos       |                      |                 |                   |
| 1.  | BENGKEL M  | IANUAL PROSEDUR KERJ | A DAN FAIL MEJA | λ.                |
| 2.  | BENGKEL P  | ENGUKUHAN DAN TECHN  | OLOGY UPDATE    | S PEGAWAI DAN WA  |
| 2.  | JKN SABAH  | BIL 1/2015           |                 |                   |

#### • Klik hyperlink Papar

Menu Utama Mengenai eLatihan

# □ Maklumat terperinci latihan dipaparkan

Latihan

| Maklumat Latihan    |                                      |                   |                          |
|---------------------|--------------------------------------|-------------------|--------------------------|
|                     |                                      |                   | No. Latihan : 201514D011 |
| Program Latihan :   | LATIHAN                              |                   |                          |
| Aktiviti :          | BENGKEL                              |                   |                          |
| Status :            | DALAM NEGARA                         |                   |                          |
| Tajuk :             | BENGKEL PENYELARASAN SKT             |                   |                          |
| Anjuran :           | UNIT ICT,HQE                         |                   |                          |
| Tempat :            | MAKMAL KOMPUTER ICT                  |                   |                          |
|                     | PGMC,                                |                   |                          |
|                     | HQE                                  |                   |                          |
| Poskod :            | 88586                                |                   |                          |
| Negeri :            | SABAH                                |                   |                          |
| Negara :            |                                      |                   |                          |
| Sesi :              | 1                                    |                   |                          |
| Jumlah Jam :        | 6.00                                 |                   |                          |
| Kos (RM) :          | 0.00                                 |                   |                          |
|                     |                                      |                   |                          |
| Maklumat Tempoh Lat | ihan                                 |                   |                          |
| Tarikh Mula :       | 23/01/2015 Tarikh Akhir : 23/01/2015 | Masa Mula : 08:00 | Masa Akhir : 05:00       |

Laporan

#### Maklumat Peserta

1. 811022015270 - RAHMATULFATHIAH SAMSURI

#### Maklumat Penceramah

Nama : PN.NOVOLIN JOU

#### 7.4.2 Serahan Laporan

- □ Skrin memaparkan senarai kursus yang belum diserah laporan
- Pengguna MESTI membuat serahan laporan bagi setiap kursus yang telah dihadiri bagi membolehkan pengiraan bilangan hari berkursus dijana oleh sistem.

| Menu                                                                                   | u Utama                 | Mengenai eLatihan   | Latihan         | Laporan         |                                 |                |  |  |  |
|----------------------------------------------------------------------------------------|-------------------------|---------------------|-----------------|-----------------|---------------------------------|----------------|--|--|--|
|                                                                                        |                         |                     | Maklumat Se     | erahan Laporan  |                                 |                |  |  |  |
| Nama     :     RAHMATULFATHIAH SAMSURI       No. Kad Pengenalan     :     811022015270 |                         |                     |                 |                 |                                 |                |  |  |  |
| fahun                                                                                  | 2015                    |                     |                 |                 |                                 |                |  |  |  |
| - Ja                                                                                   | anuari                  |                     |                 |                 |                                 |                |  |  |  |
| 1.                                                                                     | BENGKEL P               | ENYELARASAN SKT     |                 | <u>Kemaski</u>  | ni Hapus Serahan Laporan        | <u>Papa</u>    |  |  |  |
| * Fe                                                                                   | ebruari                 |                     |                 |                 |                                 |                |  |  |  |
| * M                                                                                    | lac                     |                     |                 |                 |                                 |                |  |  |  |
| - Aj                                                                                   | pril                    |                     |                 |                 |                                 |                |  |  |  |
| 1.<br>PR                                                                               | KURSUS CO<br>ROJECT MAN | DOPERATIVE DAN VALU | E SENSITIVE ICT | <u>Kemaski</u>  | ni Hapus Serahan Laporan        | <u>Papa</u>    |  |  |  |
| = м                                                                                    | lei                     |                     |                 |                 |                                 |                |  |  |  |
| 1.                                                                                     | KURSUS EL               | AUN GAJI DAN KEMUD  | AHAN AWAM       | <u>Kemaskir</u> | ni <u>Hapus Serahan Laporan</u> | <u>Papa</u>    |  |  |  |
| 2.                                                                                     | KURSUS PE               | NGURUSAN RUMAH KE   | RAJAAN          |                 | <u>Serahan</u>                  | <u>Laporar</u> |  |  |  |
| * Ju                                                                                   | un                      |                     |                 |                 |                                 |                |  |  |  |
| * Ju                                                                                   | ulai                    |                     |                 |                 |                                 |                |  |  |  |
|                                                                                        |                         |                     |                 |                 |                                 |                |  |  |  |

□ Klik hyperlink **Serahan laporan** 

□ Maklumat Serahan Laporan dipaparkan.Pengguna perlu mengisi kesemua maklumat yang dikehendaki.

| Menu Utama M                                                               | engenai eLatihan | Latihan                                                                 | Laporan                                                           |                     |
|----------------------------------------------------------------------------|------------------|-------------------------------------------------------------------------|-------------------------------------------------------------------|---------------------|
|                                                                            |                  | Maklumat S                                                              | erahan Laporan                                                    |                     |
| lama<br>Io. Kad Pengenalan<br>MEL<br>Jama Penyelia<br>MEL<br>Japan Laporan |                  | : RAHMATUL<br>: 81102201:<br>: rahmatulfa<br>: NOVOLIN J<br>: novolin@m | FATHIAH SAMSURI<br>5270<br>athiah@moh.gov.my<br>IOU<br>1oh.gov.my |                     |
|                                                                            |                  |                                                                         |                                                                   | No Latihan : 2015:  |
|                                                                            | KURS             | SUS PENGURUSA                                                           | N RUMAH KERAJAAN                                                  |                     |
| Objektif                                                                   | :                |                                                                         |                                                                   |                     |
| Latar Belaka                                                               | ing :            |                                                                         |                                                                   | h.                  |
| Kandungan H                                                                | (ursus :         |                                                                         |                                                                   | н.                  |
| Isu-isu Yang                                                               | Dibangkit :      |                                                                         |                                                                   | н.                  |
| Kaitan Deng                                                                | an HQE :         |                                                                         |                                                                   | ii.                 |
|                                                                            |                  |                                                                         |                                                                   |                     |
|                                                                            |                  |                                                                         |                                                                   | Hantar Batal Keluar |

 Klik butang HANTAR untuk simpan maklumat dan keluar ke skrin sebelumnya.

\*\* Nota :

Setiap Serahan Laporan bagi kursus yang telah dihadiri perlu disahkan oleh Pegawai Sah Latihan (PSL). Peserta perlu memastikan telah membuat serahan laporan dan memastikan bahawa serahan laporan disahkan oleh PSL. Sistem akan membuat pengiraan jumlah hari berkursus berdasarkan kepada serahan laporan yang telah disahkan oleh PSL sahaja.

Skrin memaparkan hyperlink **kemaskini**, **hapus serahan laporan** dan **papar**.

□ Pengguna boleh mengemaskini maklumat serahan, hapus dan papar maklumat serahan laporan dengan mengelik hyperlink berkaitan.

Menu Utama Mengenai eLatihan Latihan Laporan

#### Maklumat Serahan Laporan

Nama No. Kad Pengenalan

K

: RAHMATULFATHIAH SAMSURI : 811022015270

|                        | BENGKEL PENYELARASAN SKT                                  | .0151 |
|------------------------|-----------------------------------------------------------|-------|
|                        |                                                           |       |
| Objektif               | : PENYELARASAN BENGKEL SKT BAGI SEMUA KAKITANGAN UNIT IC: | 2     |
|                        |                                                           |       |
| Latar Belakang         | DI ADAKAN SETIAP TAHUN SEMENJAK TAHUN 2013                |       |
|                        |                                                           |       |
| Kandungan Kursus       | : SKT F41                                                 | .::   |
|                        | SKT F32                                                   |       |
|                        | SKI F29<br>SKT FT17                                       |       |
| Isu-isu Yang Dibangkit | -                                                         |       |
|                        |                                                           |       |
|                        |                                                           |       |
| Kaitan Dengan HQE      | : SKT STAF DAN UNIT ICT HQE                               |       |
|                        |                                                           |       |
|                        |                                                           |       |
|                        |                                                           |       |

#### Pengguna : rahmatul | Tarikh: 09-03-2016 | Keluar Sister

| Menu Utama      | Mengenai eLatihan | Latihan         | Laporan             |
|-----------------|-------------------|-----------------|---------------------|
|                 |                   | Maklumat S      | Serahan Laporan     |
| Nama            |                   | : RAHMATU       | LFATHIAH SAMSURI    |
| No. Kad Pengena | alan              | : 81102201      | 15270               |
| Maklumat Serah  | an Laporan        |                 |                     |
|                 |                   |                 |                     |
|                 |                   | BENGKEL PENY    | ELARASAN SKT        |
| Objektif        |                   | : PENYELARASA   | N BENGKEL SKT BAG   |
| Latar Be        | lakang            | : DI ADAKAN SE  | TIAP TAHUN SEMEN    |
| Kandung         | an Kursus         | : SKT F48 SKT F | F44 SKT F41 SKT F32 |
| Isu-isu \       | rang Dibangkit    | : -             |                     |
| Kaitan D        | engan HQE         | : SKT STAF DAN  | I UNIT ICT HQE      |
|                 |                   |                 |                     |

| Menu Utama      | Mengenai eLatihan | Latihan          | Laporan            |
|-----------------|-------------------|------------------|--------------------|
|                 |                   | Maklumat Se      | arahan Lanoran     |
|                 |                   | Makiumat S       |                    |
| Nama            |                   | : RAHMATULI      | FATHIAH SAMSURI    |
| No. Kad Pengena | alan              | : 811022015      | 5270               |
| Maklumat Serah  | ian Laporan       |                  |                    |
|                 |                   |                  |                    |
|                 |                   | BENGKEL PENYE    | LARASAN SKT        |
| Objektif        | F                 | : PENYELARASAN   | BENGKEL SKT BAG    |
| Latar Be        | elakang           | : DI ADAKAN SET  | TAP TAHUN SEMEN    |
| Kandung         | gan Kursus        | : SKT F48 SKT F4 | 44 SKT F41 SKT F32 |
| Isu-isu         | Yang Dibangkit    | : -              |                    |
| Kaitan D        | )engan HQE        | : SKT STAF DAN   | UNIT ICT HQE       |
|                 |                   |                  |                    |

| Menu Utama                       | Mengenai eLatihan                          | Latihan       | Laporan         |                             |
|----------------------------------|--------------------------------------------|---------------|-----------------|-----------------------------|
|                                  |                                            | Maklumat S    | Serahan Laporan |                             |
| Nama                             | adhadiri Kursus dos                        | : RAHMATU     |                 |                             |
| You have chosen to               | open:                                      |               |                 |                             |
| 谢 Laporan_Men                    | ghadiri_Kursus.doc                         |               |                 | No Latihan : 201514D011     |
| which is: Micr<br>from: http://1 | rosoft Word 97 - 2003 Docum<br>0.195.64.11 | nent (5.5 KB) | SKT             |                             |
| What should Firefo               | x do with this file?                       |               | . SKT BAG       | I SEMUA KAKITANGAN UNIT ICT |
| Open with                        | Microsoft Word (default)                   |               | L SKT F32       | SKT F29 SKT FT17            |
| Save File                        |                                            |               | HQE             |                             |
| Do this <u>a</u> uto             | omatically for files like this fro         | om now on.    |                 | Cetak Keluar                |
|                                  |                                            | ОК            | ancel           |                             |
|                                  |                                            |               |                 |                             |
|                                  |                                            |               |                 |                             |

 $\cdot\;$  Butang  $\mathbf{Open}$  – maklumat serahan laporan dipaparkan dalam bentuk MS Words

• Butang **Save** – simpan maklumat serahan laporan ke dalam media storan.

|                                                                                                    |      | -                            | _        |                                                                                                    |     |
|----------------------------------------------------------------------------------------------------|------|------------------------------|----------|----------------------------------------------------------------------------------------------------|-----|
| iGN PAGE LAYOUT REFERENCES MAILING                                                                                                    | ŝS   | REVIEW VIEW                  | DESI     |                                                                                                    |     |
| Ro v 12 v A* A* Aa v 🚷 🗄 v 🗄 v *                                                                                                    | ŧ    | E Æ   Å↓   ¶   ∧aB           | bCc      | ABACA ABACA ABACA ABACA ABACA ABACA ABACA ABACA ABACA ABACA                                                                | bC  |
| - abc x, x' 🔉 - 🏝 - 🗛 - 📰 = = =                                                                                                    | t=   | - 🖄 - 🖽 - 11 No              | rmal     | al TNo Spac Heading 1 Heading 2 Title Subtitle Subtite Em Emphasis Intense E Stro                                          | ong |
| Font S Parac                                                                                                    | grap | h G                          |          | Styles                                                                                                    | -   |
| 5 · : · 4 · : · 3 · : · 2 · : · 1 · : ·                                                                                                    | · 8  | 1 . 1                        | <b>H</b> | ■4 · · · · 5 · · · · 6 · · · · 7 · · 注册·8 · · · · 9 · · · · 10 · · · · 注册· · · 12 · · · · 13 · · · · 14 · · · · 15 · · · · |     |
|                                                                                                    |      | L                            | APO      | ORAN MENGHADIRI KURSUS                                                                                                    |     |
|                                                                                                    |      |                              |          |                                                                                                    |     |
|                                                                                                    | 1.   | Tajuk Kursus                 | :        | BENGKEL PENYELARASAN SKT                                                                                                   |     |
|                                                                                                    | 2.   | Tempat                       | :        | MAKMAL KOMPUTER ICT                                                                                                    |     |
|                                                                                                    | 3.   | Tarikh                       | :        | 23-01-2015 sehingga 23-01-2015                                                                                             |     |
| 4                                                                                                    | 4.   | Masa                         | :        | 08:00 sehingga 05:00                                                                                                    |     |
|                                                                                                    | 5.   | Objektif                     | :        | PENYELARASAN BENGKEL SKT BAGI SEMUA<br>KAKITANGAN UNIT ICT                                                                 |     |
| 6                                                                                                    | 5.   | Latarbelakang                | :        | DI ADAKAN SETIAP TAHUN SEMENJAK TAHUN 2013                                                                                 |     |
|                                                                                                    | 7.   | Kandungan Kursus             | :        | SKT F48 SKT F44 SKT F41 SKT F32 SKT F29 SKT<br>FT17                                                                        |     |
| E Contractor de la contractor de la contractor de | 8.   | Isu-isu Yang<br>Dibangkitkan | :        | -                                                                                                    |     |
|                                                                                                    | э.   | Kaitan dengan HQE            | :        | SKT STAF DAN UNIT ICT HQE                                                                                                  |     |
|                                                                                                    | 10.  | Pelapor                      | :        | RAHMATULFATHIAH SAMSURI                                                                                                    |     |
|                                                                                                    | 11.  | Tarikh Laporan               |          | 09-04-2015                                                                                                    |     |

#### 7.4.3 Kemasukan Maklumat Latihan

#### Tujuan

Modul Kemasukan Maklumat Latihan bertujuan mendaftarkan sesuatu nama kursus yang baru. Ianya hanya boleh dilakukan oleh Pegawai Pentadbir Latihan dan Pentadbir Sistem sahaja. Sila hubungi Unit Latihan bagi pendaftaran maklumat kursus yang tidak terdapat dalam senarai.

#### 7.5 Laporan

#### 7.5.1 Tujuan

Mengandungi maklumat-maklumat kursus dan boleh diakses oleh semua pengguna.

#### 7.5.2 Kategori

Terdapat 4 sub modul di bawah modul laporan bagi peserta latihan iaitu:

#### ✓ Senarai Kursus Akan Dijalankan

Skrin memaparkan senarai kursus yang akan dijalankan

| Menu Utama |                                        | Mengenai eLatihan                                           | Latihan                   | Laporan                                                           |                         |
|------------|----------------------------------------|-------------------------------------------------------------|---------------------------|-------------------------------------------------------------------|-------------------------|
|            |                                        |                                                             | SENARAI K                 | URSUS                                                             |                         |
| Sena       | rai Kursu                              | s Yang Akan Dijala                                          | nkan                      |                                                                   |                         |
| Bil        | Nama                                   | Kursus                                                      | Tempat                    | Anjuran                                                           | Tarikh                  |
| 1          | TAKLIN<br>AKRED<br>HOSPI               | MAT KESEDARAN<br>DITASI PERINGKAT<br>TAL                    | DEWAN AUDITORIUM          | UNIT KUALITI                                                      | 14/12/2016 - 14/12/2016 |
| 2          | EMAIL                                  | (1GOVUC)                                                    | MAKMAL KOMPUTER<br>(PGMC) | UNIT ICT HQE                                                      | 18/11/2016 - 18/11/2016 |
| 3          | <u>TAKLIN</u><br><u>AKRED</u><br>HOSPI | MAT KESEDARAN<br>DITASI PERINGKAT<br>TAL                    | DEWAN AUDITORIUM          | UNIT KUALITI HQE                                                  | 15/11/2016 - 15/11/2016 |
| 4          | <u>ASAS I</u><br>KOMPI                 | PENGGUNAAN<br>JTER & INTERNET                               | MAKMAL KOMPUTER<br>(PGMC) | UNIT ICT HQE                                                      | 20/10/2016 - 20/10/2016 |
| 5          | <u>TAKLII<br/>AKRED</u><br>HOSPI       | MAT KESEDARAN<br>DITASI PERINGKAT<br>TAL                    | DEWAN AUDITORIUM          | UNIT KUALITI                                                      | 11/10/2016 - 11/10/2016 |
| 6          | KURSL<br>PERKH<br>SOKOI<br>YANG        | JS PENGUKUHAN 5<br>IIDMATAN<br>NGAN HOSPITAL<br>DISWASTAKAN | DEWAN AUDITORIUM          | UNIT PENOLONG<br>PEGAWAI PERUBATAN &<br>UNIT KEJURURAWATAN<br>HQE | 22/09/2016 - 22/09/2016 |

# ✓ Senarai Kursus Telah Dijalankan

Skrin memaparkan senarai kursus yang telah dijalankan

| Menu | Utama                                       | Mengenai eLatihan                      | Latihan                           | Laporan                    |               |                         |
|------|---------------------------------------------|----------------------------------------|-----------------------------------|----------------------------|---------------|-------------------------|
|      |                                             | SE                                     | NARAI KURSUS YANG TI              | ELAH DIJALAI               | NKAN          |                         |
| Sena | arai Kursus                                 | Yang Telah Dijalar                     | nkan                              |                            |               |                         |
| Bil  | Nama Kurs                                   | ius                                    | Tempat                            | Anjuran                    |               | Tarikh                  |
| 1    | <u>CNE : CARE</u><br>PENGENAL/<br>KAUNSELIN | <u>E OF AVF,</u><br>AN UNIT<br>IG.     | DEWAN SRI KINABALU<br>P1-P2       | UNIT KEJURUH<br>HQE        | RAWATAN       | 08/03/2016 - 08/03/2016 |
| 2    | <u>KURSUS PE</u><br>KONFLIK, K<br>STRESS.   | <u>NGURUSAN EMOSI,</u><br>EMARAHAN DAN | DEWAN AUDITORIUM<br>HQE           | UNIT PSIKOLO<br>KAUNSELING | DGI<br>HQE.   | 04/03/2016 - 04/03/2016 |
| 3    | <u>KURSUS PE</u><br>PEMBANTU<br>KESIHATAN   | MANTAPAN<br>PERAWATAN                  | DEWAN SRI KINABALU<br>P1-P2, PGMC | UNIT KEJURUI               | RAWATAN       | 01/03/2016 - 01/03/2016 |
| 4    | <u>TAKLIMAT G</u><br>DALAMAN (:             | GMP/HACCP : AUDIT<br>SESI PERTAMA)     | BILIK SEROJA TINGKAT 7            | UNIT DIETETI<br>SAJIAN     | K DAN         | 29/02/2016 - 29/02/2016 |
| 5    | <u>Taklimat G</u><br>Dalaman (:             | GMP/HACCP : AUDIT<br>SESI KEDUA)       | BILIK SEROJA TINGKAT 7            | UNIT DIETETI<br>SAJIAN     | K DAN         | 29/02/2016 - 29/02/2016 |
| 6    | ANDROID                                     |                                        | AMC THE SCHOOL OF<br>BUSINESS     | AMC THE SCH<br>BUSINESS    | IOOL OF       | 29/02/2016 - 01/03/2016 |
| 7    | MINGGU KE                                   | SEDARAN ANTI                           | DEWAN AUDITORIUM                  | UNIT PROMOS                | SI &<br>MASI, |                         |

#### ✓ Kursus Individu

Skrin memaparkan laporan kursus individu yang telah dihadiri dan telah disahkan oleh Pegawai Sah Latihan (PSL)

MAC 2016

| APOF       | AN KURSUS INDIVIDU                                                                                                    |                         |                            |             |
|------------|----------------------------------------------------------------------------------------------------|-------------------------|----------------------------|-------------|
| Lapo       | ran Kursus Individu -                                                                                                    | RAHMATULFATHIAH SAMSURI | 1                          |             |
| <u>Bil</u> | Nama Kursus                                                                                                    | <u>Tarikh Kursus</u>    | Tempat                     | Bayaran(RM) |
| 1.         | MS SQL SERVER<br>2008 BI<br>DEVELOPMENT &<br>MAINTENANCE:<br>IMPLEMENTING &<br>REPORTING<br>SERVICES                          | 07/05/2013 - 10/05/2013 | INTAN                      | 0.00        |
| 2.         | BENGKEL<br>MULTIMEDIA:<br>DIGITAL VIDEO                                                                                       | 12/03/2013 - 15/03/2013 | INTAN KAMPUS SABAH         | 0.00        |
| 3.         | KURSUS ANALISIS<br>DAN REKABENTUK<br>SISTEM (OOAD)                                                                            | 18/03/2013 - 22/03/2013 | INTAN BUKIT KIARA          | 0.00        |
| 4.         | SEMINAR BUDAYA<br>KERJA BERPRESTIJ<br>TINGGI BAGI<br>PEGAWAI KUMPULAN<br>PELAKSANA<br>PERKHIDMATAN<br>GUNASAMA<br>PERSEKUTUAN | 08/04/2013 - 08/04/2013 | INTAN                      | 0.00        |
| 5.         | KURSUS MOHCUBE<br>DAN ASAS INTERNET                                                                                           | 30/04/2013 - 30/04/2013 | MAKMAL ICT                 | 0.00        |
| 6.         | KURSUS MS POWER<br>POINT 2007                                                                                                 | 03/06/2013 - 04/06/2013 | HQE                        | 0.00        |
| 7.         | KURSUS MS POWER<br>POINT 2007                                                                                                 | 02/04/2013 - 03/04/2013 | MAKMAL ICT                 | 0.00        |
| 8.         | KURSUS/ LATIHAN<br>PENGGUNAAN<br>(HAND-ON) SISTEM<br>E-LATIHAN HQE                                                            | 19/03/2014 - 19/03/2014 | MAKMAL ICT, PGMC, HQE      | 0.00        |
| -          |                                                                                                    |                         | THE ROLL WITH DALLY CARDIN |             |

Latihan

Laporan

Klik CETAK bagi mencetak log latihan individu. Peserta latihan boleh memilih untuk OPEN ataupun SAVE laporan. Laporan bentuk Ms.Words akan dijana.

#### HOSPITAL QUEEN ELIZABETH KEMENTERIAN KESIHATAN MALAYSIA

LAPORAN KURSUS INDIVIDU BAGI TAHUN 2016

Nama Pegawai : RAHMATULFATHIAH SAMSURI Jawatan/Gred : PEGAWAI TEKNOLOGI MAKLUMAT/F41

Menu Utama Mengenai eLatihan

| <u>Bil</u> | <u>Nama Kursus</u>                                                                                                | Tarikh Kursus           | Tempat                        | Bayaran(RM<br>) |
|------------|----------------------------------------------------------------------------------------------------|-------------------------|-------------------------------|-----------------|
| 1.         | MS SQL SERVER 2008 BI DEVELOPMENT &<br>MAINTENANCE: IMPLEMENTING &<br>REPORTING SERVICES                          | 07/05/2013 - 10/05/2013 | INTAN                         | 0.00            |
| 2.         | BENGKEL MULTIMEDIA: DIGITAL VIDEO                                                                                 | 12/03/2013 - 15/03/2013 | INTAN KAMPUS<br>SABAH         | 0.00            |
| з.         | KURSUS ANALISIS DAN REKABENTUK<br>SISTEM (OOAD)                                                                   | 18/03/2013 - 22/03/2013 | INTAN BUKIT<br>KIARA          | 0.00            |
| 4.         | SEMINAR BUDAYA KERJA BERPRESTIJ<br>TINGGI BAGI PEGAWAI KUMPULAN<br>PELAKSANA PERKHIDMATAN GUNASAMA<br>PERSEKUTUAN | 08/04/2013 - 08/04/2013 | INTAN                         | 0.00            |
| 5.         | KURSUS MOHCUBE DAN ASAS INTERNET                                                                                  | 30/04/2013 - 30/04/2013 | MAKMAL ICT                    | 0.00            |
| 6.         | KURSUS MS POWER POINT 2007                                                                                        | 03/06/2013 - 04/06/2013 | HQE                           | 0.00            |
| 7.         | KURSUS MS POWER POINT 2007                                                                                        | 02/04/2013 - 03/04/2013 | MAKMAL ICT                    | 0.00            |
| 8.         | KURSUS/ LATIHAN PENGGUNAAN (HAND-<br>ON) SISTEM E-LATIHAN HQE                                                     | 19/03/2014 - 19/03/2014 | MAKMAL ICT,<br>PGMC, HQE      | 0.00            |
| 9.         | KURSUS MESYUARAT BERKESAN BIL.1/2014                                                                              | 04/03/2014 - 06/03/2014 | INTAN KOTA<br>KINABALU, SABAH | 85.00           |
| 10.        | KURSUS PEMBANGUNAN LAMAN WEB CMS<br>MENGGUNAKAN JOOMLA                                                            | 24/09/2014 - 26/09/2014 | BILIK SEMINAR                 | 0.00            |
| 11.        | PERHIMPUNAN BULANAN- NOVEMBER 2014                                                                                | 03/11/2014 - 03/11/2014 | AUDI                          | 0.00            |
| 12.        | LATIHAN FIRE DRILL                                                                                                | 21/11/2014 - 21/11/2014 | WAD ORTOPEDIK<br>LEVEL 7 HQE  | 0.00            |
| 13.        | KURSUS/LATIHAN SISTEM PERPUSTAKAAN<br>(S-LIB)                                                                     | 25/03/2015 - 25/03/2015 | BILIK KOMPUTER,               | 0.00            |
| 14.        | KURSUS COOPERATIVE DAN VALUE<br>SENSITIVE ICT PROJECT MANAGEMENT<br>BIL.1/2015                                    | 13/04/2015 - 17/04/2015 | INTAN                         | 30.00           |
| 15.        | KURSUS ELAUN GAJI DAN KEMUDAHAN<br>AWAM                                                                           | 06/05/2015 - 06/05/2015 | AUDITORIUM TWIN               | 0.00            |

#### ✓ Log Latihan

Skrin memaparkan Log Latihan. Log latihan memaparkan pecahan kursus mengikut program latihan.

- 1. Latihan Dalam Negara
  - ✓ Pilih Tahun
  - ✓ Klik CETAK bagi menjana Laporan Latihan Dalam Negara. Laporan bentuk MS Words akan dijana.
- 2. Latihan Luar Negara
- 3. Sesi Pembelajaran (Bersemuka)
- 4. Sesi Pembelajaran (tidak Bersemuka)
- 5. Pembelajaran Kendiri

| Menu Utama      | Mengenai eLatihan     | Latihan                              | Laporan            |
|-----------------|-----------------------|--------------------------------------|--------------------|
|                 |                       |                                      |                    |
| LAPORAN KU      | RSUS INDIVIDU         |                                      |                    |
| Laporan Log     | Latihan Individu - RA | HMATULFATHIA                         | H SAMSURI          |
| Pilih mana-mana | berkenaan             |                                      |                    |
|                 |                       |                                      |                    |
|                 | 1                     | Latihan Dalan                        | n Negara           |
|                 | 2                     | Latihan Luar l                       | Negara             |
|                 | 3                     | <u>Sesi Pembelajaran (Bersemuka)</u> |                    |
|                 | 4                     | <u>Sesi Pembelaj</u>                 | aran (Tidak Bersem |
|                 | 5                     | Pembelajaran                         | Kendiri            |
|                 | 6                     | Ringkasan                            |                    |
| Cetakan Bul     | cu Log Latihan        |                                      |                    |
|                 |                       |                                      |                    |
|                 | Sila pilih tahun      | 2016 🔻                               | Hantar             |

Menu Utama Mengenai eLatihan Latihan

Nama Pegawai : RAHMATULFATHIAH SAMSURI

#### Jawatan/Gred Tahun

red : PEGAWAI TEKNOLOGI MAKLUMAT / F41 : Pilih Tahun 🔻

LATIHAN DALAM NEGARA

| Bil | Maklumat Latihan                           | Keterangan                  | Tandatangan & Cop<br>Pengesahan |
|-----|--------------------------------------------|-----------------------------|---------------------------------|
| 1.  | Tajuk : KURSUS MESYUARA                    | AT BERKESAN BIL.1/2014      |                                 |
|     | Tarikh Mula : 04/03/2014                   | Tarikh Akhir : 06/03/2014   |                                 |
|     | Bilangan Hari : 3.0                        |                             |                                 |
|     | Tempat : INTAN KOTA KINA                   | BALU, SABAH                 | NOVOLIN JOU                     |
|     | Anjuran : INTAN, JPA                       |                             | F48                             |
| 2.  | Tajuk : KURSUS/ LATIHAN F<br>E-LATIHAN HQE | PENGGUNAAN (HAND-ON) SISTEM |                                 |
|     | Tarikh Mula : 19/03/2014                   | Tarikh Akhir : 19/03/2014   |                                 |
|     | Bilangan Hari : 1.0                        |                             |                                 |
|     | Tempat : MAKMAL ICT, PGN                   | IC, HQE                     | NOVOLIN JOU                     |
|     | Anjuran : UNIT ICT,HQE                     |                             | F48                             |
|     | < <                                        | Halaman:1 daripada 2        | > >                             |

Laporan

Cetak Keluar

#### HOSPITAL QUEEN ELIZABETH KEMENTERIAN KESIHATAN MALAYSIA

LAPORAN KURSUS INDIVIDU BAGI TAHUN 2014

Nama Pegawai : RAHMATULFATHIAH SAMSURI Jawatan / Gred : PEGAWAI TEKNOLOGI MAKLUMAT / F41

| Latihan | Dalam | Negara |
|---------|-------|--------|

| Bil | Maklumat Latihan                                              | Keterangan                   | Tandatangan & Cop<br>Pengesahan |
|-----|---------------------------------------------------------------|------------------------------|---------------------------------|
| 1.  | Tajuk : KURSUS MESYUARAT BERKESAN BI                          | L.1/2014                     |                                 |
|     | Tarikh Mula : 04/03/2014                                      | Tarikh Akhir :<br>06/03/2014 |                                 |
|     | Bilangan Hari : 3.0                                           |                              | NOVOLIN JOU                     |
|     | Tempat : INTAN KOTA KINABALU, SABAH                           |                              | F48                             |
|     | Anjuran : INTAN, JPA                                          |                              |                                 |
| 2.  | Tajuk : KURSUS/ LATIHAN PENGGUNAAN (F<br>SISTEM E-LATIHAN HQE | IAND-ON)                     |                                 |
|     | Tarikh Mula : 19/03/2014                                      | Tarikh Akhir :<br>19/03/2014 | NOVOLIN JOU                     |
|     | Bilangan Hari : 1.0                                           |                              | E49                             |
|     | Tempat : MAKMAL ICT, PGMC, HQE                                |                              | F40                             |
|     | Anjuran : UNIT ICT,HQE                                        |                              |                                 |
| 3.  | Tajuk : KURSUS PEMBANGUNAN LAMAN W<br>MENGGUNAKAN JOOMLA      | EB CMS                       |                                 |
|     | Tarikh Mula : 24/09/2014                                      | Tarikh Akhir :<br>26/09/2014 | NOVOLIN JOU                     |
|     | Bilangan Hari : 3.0                                           |                              | E49                             |
|     | Tempat : BILIK SEMINAR                                        |                              | F40                             |
|     | Anjuran : JKN SABAH                                           |                              |                                 |

# 6. Ringkasan

- ✓ Pilih Tahun
- ✓ Klik CETAK bagi menjana Laporan Latihan Dalam Negara. Laporan bentuk MS Words akan dijana.

MAC 2016

lenu Utama Mengenai eLatihan Latihan Laporan

#### Pilih Tahun 💌

Pilih Tahun 2016 jahan Kehadiran Program Latihan - RAHMATULFATHIAH SAMSURI

| 2015 |          | Program Latihan              | Bilangan Hari |
|------|----------|------------------------------|---------------|
| 2014 | ]        | :                            |               |
|      |          | a) Dalam Negeri              | 13.0          |
|      |          | b) Luar Negara               | 0.0           |
| 2    | Sesi Per | mbelajaran (Bersemuka)       | 0.0           |
| 3    | Sesi Per | mbelajaran (Tidak Bersemuka) | 0.0           |
| 4    | Pembela  | ajaran Kendiri               | 0.0           |
|      |          | Jumlah Keseluruhan           | 13            |

 No
 No

 Gred Jawatan:
 F41

 Bahagian:
 UNIT TEKNOLOGI MAKLUMAT DAN KOMUNIKASI (ICT)

Telah menghadiri 13 hari berkursus pada tahun 2015

Menu Utama Mengenai eLatihan Latihan

#### Pilih Tahun 🔻

.

#### Rekod Pengesahan Kehadiran Program Latihan - RAHMATULFATHIAH SAMSURI

| Bil   |               | Program Latihan               |           | Bilangan Hari |
|-------|---------------|-------------------------------|-----------|---------------|
| 1     | Latihan :     |                               |           |               |
|       | a)            | Dalam Negeri                  |           | 13.0          |
|       | b)            | Luar Negara                   |           | 0.0           |
| 2     | Sesi Pembel   | ajaran (Bersemuka)            |           | 0.0           |
| 3     | Sesi Pembel   | ajaran (Tidak Bersemuka)      |           | 0.0           |
| 4     | Pembelajara   | n Kendiri                     |           | 0.0           |
|       |               | Jumlah Keseluruhan            |           | 13            |
| Adala | ah disahkan b | ahawa RAHMATULFATHIAH SAMSURI | No<br>KP: | 811022015270  |

Gred Jawatan: F41 Bahagian: UNIT TEKNOLOGI MAKLUMAT DAN KOMUNIKASI (ICT)

Telah menghadiri 13 hari berkursus pada tahun 2015

( NOVOLIN JOU ) Nama Pegawai Pengesah Latihan : NOVOLIN JOU Jawatan : KETUA PENOLONG PENGARAH Cop Pengesahan :

Rekod Pengesahan Kehadiran Program Latihan - RAHMATULFATHIAH SAMSURI

| Bil | Program Latihan                     | Bilangan Hari |
|-----|-------------------------------------|---------------|
| 1   | Latihan :                           |               |
|     | a)Dalam Negeri                      | 13.0          |
|     | b)Luar Negara                       | 0.0           |
| 2   | Sesi Pembelajaran (Bersemuka)       | 0.0           |
| 3   | Sesi Pembelajaran (Tidak Bersemuka) | 0.0           |
| 4   | Pembelajaran Kendiri                | 0.0           |
|     | Jumlah Keseluruhan                  | 13.0          |

 Adalah disahkan bahawa
 RAHMATULFATHIAH SAMSURI No KP:
 811022015270

 Gred Jawatan:
 F41
 Bahagian:
 UNIT TEKNOLOGI MAKLUMAT DAN KOMUNIKASI (ICT)

 Telah menghadiri 13 hari berkursus pada tahun 2015
 2015

( NOVOLIN JOU ) Nama Pegawai Pengesah Latihan : NOVOLIN JOU Jawatan : KETUA PENOLONG PENGARAH Cop Pengesahan :

: 09-03-2016

Tarikh

\*Sila ceraikan helaian ini untuk dikepilkan pada buku perkhidmatan pegawai\*

Nyatakan sebab-sebab jika pegawai tidak memenuhi sekurang-kurangnya 7 hari berkursus dalam setahun :

- Cetakan Buku Log Latihan boleh leh dijana dengan memasukkan tahun laporan yang dikehendaki dan klik HANTAR
- Butang **Open** buku log latihan dipaparkan dalam bentuk MS Words.
- Butang Save simpan rekod pengesahan kehadiran ke dalam media storan.

| Menu Utama     | Mengenai eLatihan       | Latihan             | Laporan                              |  |
|----------------|-------------------------|---------------------|--------------------------------------|--|
|                |                         |                     |                                      |  |
| LAPORAN K      | URSUS INDIVIDU          |                     |                                      |  |
| Laporan Log    | ı Latihan Individu - RA | HMATULFATHI/        | AH SAMSURI                           |  |
| Pilih mana-man | 1a berkenaan            |                     |                                      |  |
|                |                         |                     |                                      |  |
|                |                         | L CL D L            | N                                    |  |
|                | 1                       | Latihan Dala        | n Negara                             |  |
|                | 2                       | Latihan Luar Negara |                                      |  |
|                | 3                       |                     | <u>Sesi Pembelajaran (Bersemuka)</u> |  |
|                | 4                       | Sesi Pembela        | jaran (Tidak Bersem                  |  |
|                | 5                       | Pembelajaran        | Kendiri                              |  |
|                | 6                       | Ringkasan           |                                      |  |
| Cetakan Bu     | ku Log Latihan          |                     |                                      |  |
|                |                         |                     |                                      |  |
|                | Sila pilih tahun        | 2015 🔻              | Hantar                               |  |
|                | -                       |                     |                                      |  |

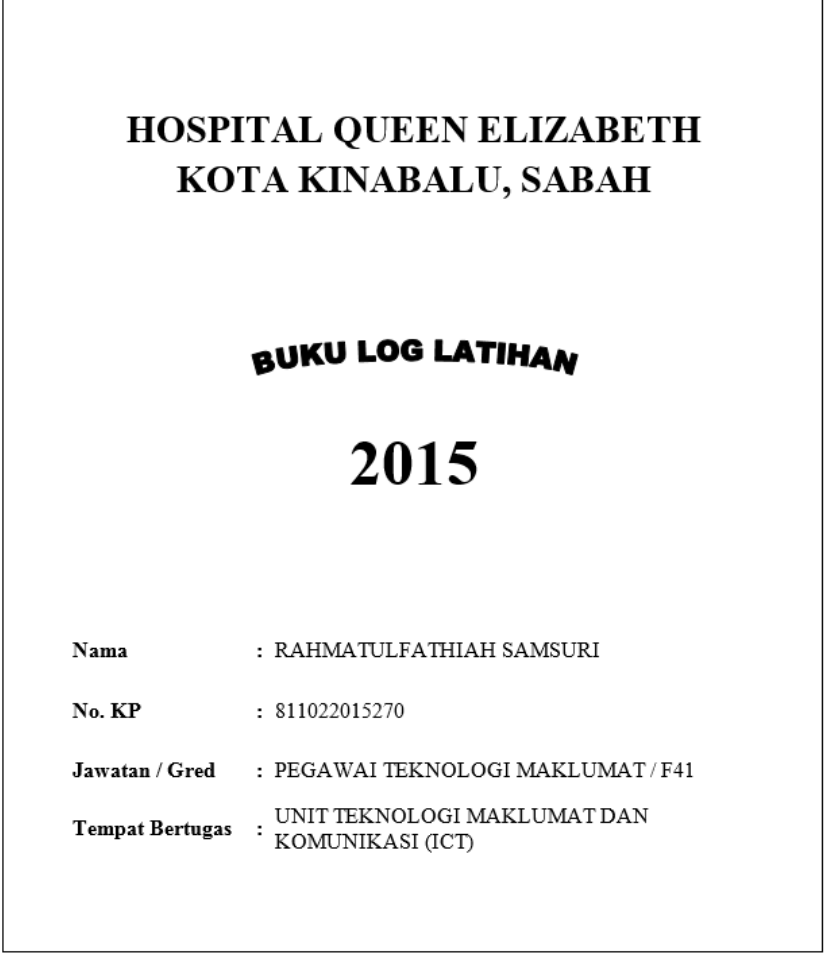